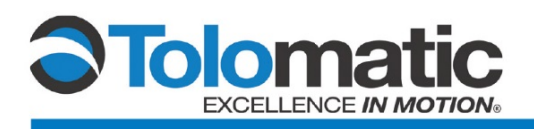

# ServoChoke<sup>®</sup>/Encoder Configuration Using a Siemens Drive

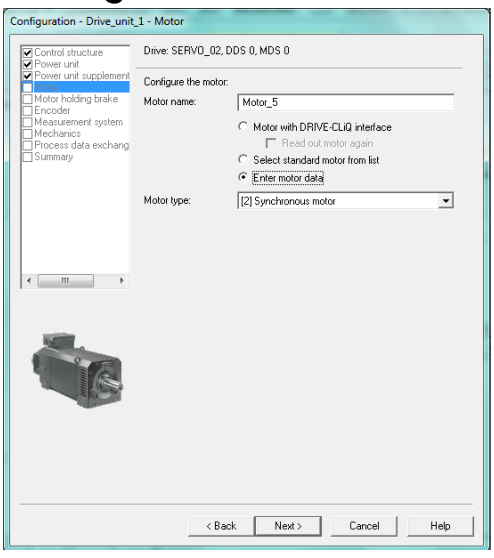

# Contents

| 1  | Hardware and Software Integration Setup |                                   |    |  |
|----|-----------------------------------------|-----------------------------------|----|--|
| 2  | Setting Up a New Project                |                                   |    |  |
|    | 2.1                                     | Creating a New Project            | 3  |  |
|    | 2.2                                     | Selecting Accessible Drive Nodes  | 3  |  |
|    | 2.3                                     | Bringing the Drive Online         | 5  |  |
|    | 2.4                                     | Configuring the Drive             | 6  |  |
|    | 2.5                                     | Opening the Drive Tree            | 8  |  |
|    | 2.6                                     | Entering Motor Data               | 10 |  |
|    | 2.7                                     | Configuring the Encoder           | 12 |  |
|    | 2.8                                     | Downloading Data to Target Device | 15 |  |
| 3. | Tuning                                  |                                   | 16 |  |
|    | 3.1                                     | Adjusting the P Gain              | 16 |  |
|    | 3.2                                     | Stationary Measurement            | 20 |  |
|    | 3.3                                     | Encoder Adjustment                | 24 |  |

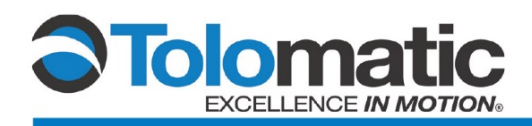

## 1 Basic integration of a Siemens Drive to a Tolomatic ServoChoke®/SICK encoder combination

**Please note:** This tech note and associated testing was developed using Siemens Sinamics S120 version: 04703562. Using an older version of the firmware on the control unit and accompanying modules may result in faulty operation.

| Hardware:                                          | Software                             |  |
|----------------------------------------------------|--------------------------------------|--|
| Tolomatic ServoChoke                               | <ul> <li>Sinamics STARTER</li> </ul> |  |
| <ul> <li>Siemens Control Unit (CUA31)</li> </ul>   |                                      |  |
| <ul> <li>Siemens Encoder Module (SMC20)</li> </ul> |                                      |  |
| <ul> <li>Siemens Power Module (PM240-2)</li> </ul> |                                      |  |
| Line Reactor                                       |                                      |  |
| SICK Encoder                                       |                                      |  |
| • PC                                               |                                      |  |

| Siemens Encoder<br>Module | Sick Encoder  |   |
|---------------------------|---------------|---|
| 1                         | Red           |   |
| 2                         | Blue          |   |
| 3                         | Gray          |   |
| 4                         | Green         |   |
| 5                         | -             |   |
| 6                         | Pink          |   |
| 7                         | Black         |   |
| 8                         | -             |   |
| 9                         | -             |   |
| 10                        | Yellow        |   |
| 11                        | -             |   |
| 12                        | Violet        |   |
| 13                        | -             |   |
| 14                        | Jump to Pin 1 |   |
| 15                        | White         |   |
| 16                        | Jump to Pin 2 |   |
| 17                        | -             |   |
| 18                        | -             |   |
| 19                        | -             |   |
| 20                        | -             |   |
| 21                        | -             | [ |
| 22                        | -             | [ |
| 23                        | Brown         | [ |
| 24                        | -             | [ |
| 25                        | -             | [ |
| SH                        | Shield        |   |

| Siemens<br>Power<br>Module/CU | ServoChoke    |
|-------------------------------|---------------|
| U2                            | White         |
| V2                            | Red           |
| W2                            | Black         |
| ÷                             | Shield/Ground |
| V+                            | +24V Brake    |
| 0V                            | 0V Brake      |

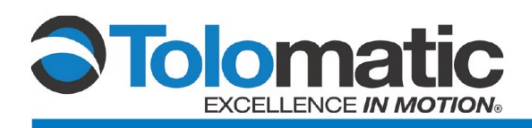

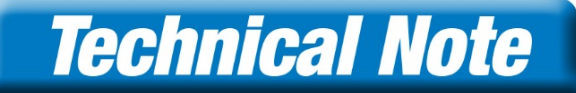

# 2 Setting up a new project

### 2.1 Creating a new project

Open the Siemens Starter software.

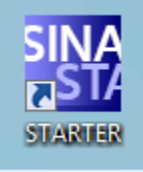

Click on "Project", select "New ... ".

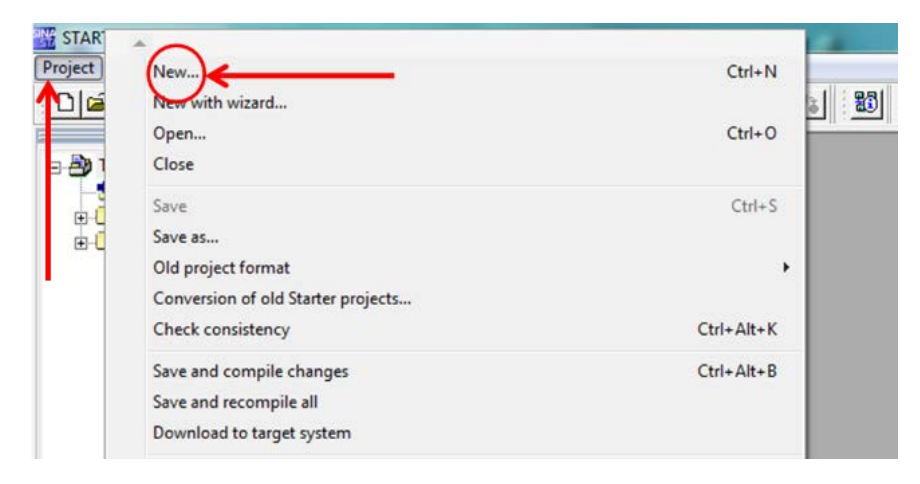

## 2.2 Selecting "Accessible nodes"

From the menu bar, select the "Accessible nodes" icon.

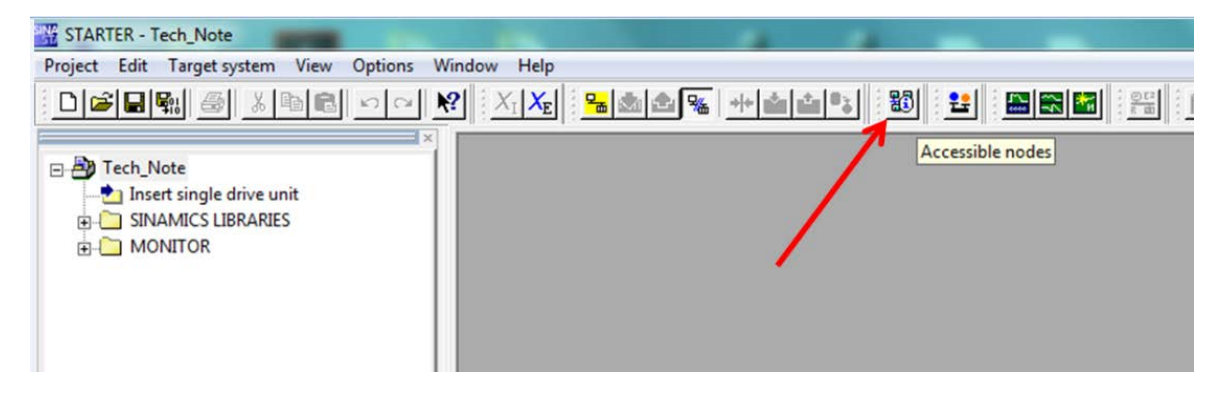

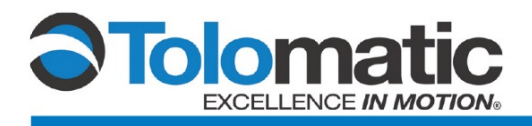

A list of Accessible Nodes will populate the window. Select the intended Drive, and then click "Accept".

| z STARTER - Tech_Note - [Accessible nodes - TCP/IP(Auto) -> Intel(R) 82577LC Gigab]                                                                                                    |
|----------------------------------------------------------------------------------------------------|
| Project Edit Target system View Options Window Help                                                                                                    |
|                                                                                                    |
| Accestible nodes Insert single drive unit SINAMICS LIBRARIES MONITOR                                                                                                    |
| Extended settings       Access point:     DEVICE (STARTER, SCOUT)       Interface parameterization used:     TCP/IP(Auto) -> Intel(R) 82577LC Gigab       IP address of the sought node: |
| Do you want to accept the selected drive units into the project? Accept Select drive units Update                                                                                        |
| Project Accessible nodes                                                                                                    |
| ress.F1 to open Help display. ISO Ind                                                                                                    |

\*Note: you may need to disable your firewall in order to view the drive

The Software will verify that the drive units have been transferred to the project.

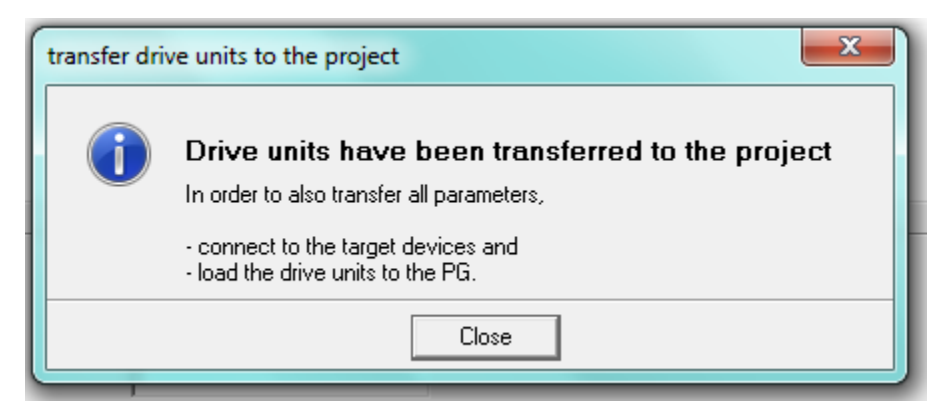

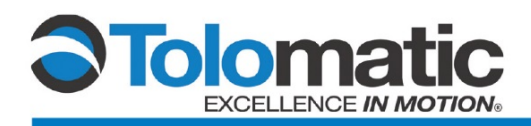

### 2.3 Bringing the drive online

Bring the drive online by selecting "Connect to selected target devices" icon.

| 170324 SVC     Insert single driv     Drive_unit_1     Configure d     Since the single drive single drive single drives     SINAMICS LIBRA     MONITOR | ve unit<br>rive unit<br>ation<br>t<br>at components<br>tion<br>ARIES | Accessible modes<br>Accessible modes<br>Drive_unit_1 (address = 165 | rget devices           |
|----------------------------------------------------------------------------------------------------|----------------------------------------------------------------------|---------------------------------------------------------------------|------------------------|
|                                                                                                    |                                                                      | Extended settings<br>Access point:                                  | DEVICE (STARTER,       |
|                                                                                                    |                                                                      | Interface parameterization used:                                    | TCP/IP(Auto) -> Intel  |
|                                                                                                    |                                                                      | IP address of the sought node:                                      |                        |
|                                                                                                    |                                                                      | Do you want to accept the selected drive u                          | nits into the project? |
|                                                                                                    |                                                                      | Accept Select drive units                                           | Update                 |
|                                                                                                    |                                                                      |                                                                     |                        |
| Project                                                                                                    |                                                                      | Accessible nodes                                                    |                        |
| Project                                                                                                    |                                                                      | Accessible nodes                                                    |                        |
| Project<br>× ① @ orror(s)                                                                                                    | ☑ 0 warning(s)                                                       | Accessible nodes                                                    |                        |
| × 0 error(s)                                                                                                    | v 0 waming(s)<br>Message                                             | Accessible nodes                                                    |                        |
| Project                                                                                                    | ✓ 0 warning(s)     Message     All                                   | Accessible nodes                                                    |                        |

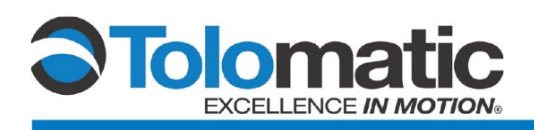

Then, connect to assigned devices...

| vice in the project | Accessible nodes              |
|---------------------|-------------------------------|
| _1                  | Drive_unit_1 (address = 169.2 |
|                     |                               |
|                     |                               |
|                     |                               |

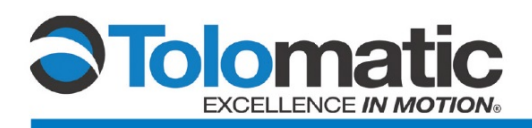

Select "Download to target device" to move forward with setting up the new project. \*Please note: this will overwrite any configuration currently present on the drives memory. Make sure to save the present configuration to a separate file if you intend to use it again in the future.

| Online/offline compa | rison                                           | ×                                                    |
|----------------------|-------------------------------------------------|------------------------------------------------------|
| The online config    | guration of Drive_unit_1 (SINAMICS S120 CU320-2 | 2 DP V4.7) is the same as the project saved offline. |
| Offline              | Online                                          | Differences                                          |
|                      |                                                 |                                                      |
|                      |                                                 |                                                      |
|                      |                                                 |                                                      |
|                      |                                                 |                                                      |
| Adjust via:          | Download to target device                       |                                                      |
|                      | Load to PG                                      |                                                      |
|                      |                                                 |                                                      |
|                      |                                                 |                                                      |
| Drive_unit_1         |                                                 |                                                      |
|                      |                                                 | Close Help                                           |

### 2.4 Configuring the drive

First double click the "Automatic Configuration" tab; using Drive Cliq, to locate compatible Siemens devices connected to the system.

| STARTER - Tech_Note                                                                                                    | Automatic Configuration                                                                                                    |
|----------------------------------------------------------------------------------------------------|----------------------------------------------------------------------------------------------------|
| Project Edit Target system View Options Window Help                                                                                                    |                                                                                                    |
| Image: Second Second Secon | Configure drive unit automatically         The DRIVE-CLiQ topology is determined and the electronic type plates are read out. The data is then loaded to the PG and replaces the configuration in the project.         "Restore factory settings" is performed first for the target device         Status of the drive unit:       Initialization finished         Running operation:       Waiting for START         Statt       Cancel |

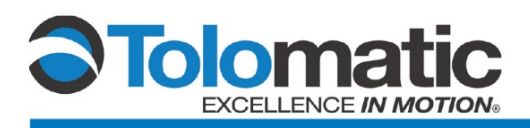

You will receive a prompt: "Reset Device Configuration?" Select "Yes". This will reset any internal DRIVE-CLiQ device topology that is currently saved in the drive.

| Auto | matic Config | uration                                                                                                    |                                    | X              |
|------|--------------|----------------------------------------------------------------------------------------------------|------------------------------------|----------------|
|      | Restore Fac  | tory Settings                                                                                               | tally.                             | ×              |
|      |              | Reset device configu<br>Some parameters (e.g. bus ad                                                        | uration<br>dress, baud rate, etc.) | are not reset. |
|      |              | Save device parameterization to ROM after completion<br>Do you really want to restore the factory settings? |                                    |                |
|      |              | Yes                                                                                                    | No                                 | Help           |
|      |              | Start                                                                                                    | Cancel                             |                |

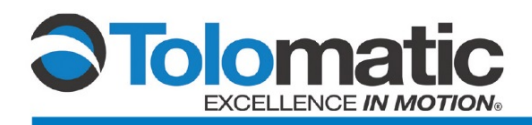

Select "Servo" as the default setting in the Automatic Commissioning drop down; click create.

| A | Automatic Commissioning                                                                                                    |                   |       |                        |  |  |
|---|----------------------------------------------------------------------------------------------------|-------------------|-------|------------------------|--|--|
|   | During the automatic commissioning, components have been found that cannot be<br>clearly assigned to a drive object type.<br>Please select the drive object type that is to be created for the components. |                   |       |                        |  |  |
|   | Default setting for all o                                                                                                    | components:       | Servo | <b>_</b>               |  |  |
|   | Component                                                                                                    | Drive Object Type |       | Identification         |  |  |
|   | Drive 1                                                                                                    | Servo             | •     | Identification via LED |  |  |
|   |                                                                                                    |                   |       |                        |  |  |
|   | ·                                                                                                    |                   |       |                        |  |  |
|   |                                                                                                    | Create            |       | Help                   |  |  |

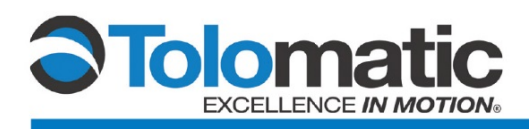

Then, follow the prompts to bring the drive offline.

| Automatic Configuration                                                                                                    | Automatic Configuration |  |  |  |  |
|----------------------------------------------------------------------------------------------------|-------------------------|--|--|--|--|
| Automatic configuration completed                                                                                                   |                         |  |  |  |  |
| Please remember also to complete the configuration of the motors on the following drives<br>or the infeed:                          |                         |  |  |  |  |
| SERVO_02                                                                                                    |                         |  |  |  |  |
| To do this, go offline and run through the relevant wizard. If there is an infeed, configure further properties (e.g. line filter). |                         |  |  |  |  |
| Do you want to go OFFLINE (only with this drive unit)?                                                                              |                         |  |  |  |  |
| Go OFFLINE Stay ONLINE                                                                                                    |                         |  |  |  |  |

### 2.5 Opening the Drive Tree

Open the "Drives" tree, then double-click on the drive folder (labeled "Servo\_02" below) and select "Configure DDS".

| STARTER - 170209SiemensSVCbackup - [Drive_un                                                                                                    | it_1.SERVO_02 - Configu | ration]                                                                         |                                |                   |                              | 10 Mar 10                |       |       |
|----------------------------------------------------------------------------------------------------|-------------------------|---------------------------------------------------------------------------------|--------------------------------|-------------------|------------------------------|--------------------------|-------|-------|
| Project Edit Target system View Options                                                                                                    | Window Help             |                                                                                 |                                |                   |                              |                          |       | _ 8 × |
|                                                                                                    | ? XIXE 5                | 12% <u>++111*</u>                                                               |                                | <u> </u>          | 114 <u> </u>                 | ▨ෳ₮₢⊵₨๏                  |       |       |
| x introduction in the interview in the interview in the interview in the interview interview int | Display data set        | Drive data set: DDS 0<br>Command data set: CDS 0                                | Configure DD                   | S Ad              | d DDS Remove DC              | 05<br>05                 |       | J     |
|                                                                                                    | Mamo                    |                                                                                 | - Drive ahir                   | de hune:          | 111950/0                     |                          |       |       |
|                                                                                                    | ivalle.                 | penvo_oz                                                                        |                                | ors ope.          |                              |                          |       |       |
| Infeeds                                                                                                    | Drive object no.:       | <                                                                               | Control typ                    |                   | [21] Speed control (with en  | coderj                   |       |       |
| Incoder     Drives                                                                                                    | Function extensions     | Configuration scripts                                                           |                                | re telegram:      | [333] Free telegram configu  | ration with BILU         |       |       |
|                                                                                                    |                         | SERVD_02.Motor_Module_2 (Power_ur<br>Component number:<br>Power module adapter: | ik)<br>2<br>65L3040-0PA00-0Axx | SERV0_02.Enco     | der_4 (Encoder 1)<br>ner SMx | Encoder data 3           |       |       |
| > Expert list                                                                                                    | 3 702                   | Power unit type:                                                                | Power module                   | Encoder evaluari  | on:                          | SM_3<br>SMC20            |       | =     |
| Drive navigator     Control logic                                                                                                    |                         | Order no.:                                                                      | SL3210-1PB17-4UL0              | Order no.:        |                              | 6SL3055-0AA00-5Bxx       |       |       |
| E >> Technology                                                                                                    |                         | Power unit rated power:                                                         | 1.50 kW                        |                   | DRIVE-CLiQ                   |                          |       |       |
| Open-loop/closed-loop con     Superiopr                                                                                                    |                         | Current power unit operatir                                                     | ng values                      |                   | Identification via L         | .ED                      |       |       |
| Messages and monitoring                                                                                                    |                         | DRIVE-CLiQ                                                                      |                                | Enc. type:        |                              | rotary, (SSI, 5V) (9999) |       |       |
|                                                                                                    |                         | Identification via LE                                                           | D                              | Order no.:        |                              | ×Exxxxx-xxxxx-xxxx       |       |       |
| Communication                                                                                                    |                         | SEBVD_02 Motor_5 (Motor)                                                        | Motor data                     | Resolution:       |                              | 1024                     |       |       |
| B CRIPTS                                                                                                    |                         | Mot. type:                                                                      | 21 Synchronous motor           | Singletum resolut | 10n:                         | 1024                     |       |       |
| Documentation                                                                                                    | 1                       | No list data is available for the motor                                         |                                | Encoder data and  | n.<br>weeker                 | 4036                     |       |       |
|                                                                                                    |                         | Speed:                                                                          | 3000.0 rpm                     | Encoder data set  | Transa.                      | ,                        |       |       |
|                                                                                                    |                         | Torque:                                                                         | 0.00 Nm                        |                   |                              |                          |       |       |
|                                                                                                    |                         | Current                                                                         | 3.00 Arms                      |                   |                              |                          |       | Ψ.    |
| < •                                                                                                    |                         | UDS: 0 V MDS: 0                                                                 |                                |                   |                              | *                        | Close | Help  |
| Project                                                                                                    | SERVO_02                |                                                                                 |                                |                   |                              |                          |       |       |
| Press F1 to open Help display.                                                                                                    |                         |                                                                                 |                                | ISO               | Ind. Ethernet -> Intel(R) 8. | 2577LC Gic Offline mode  |       |       |

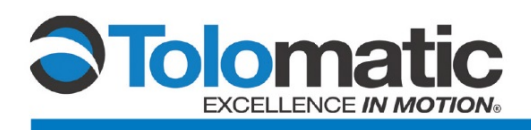

Under Function Modules select "Basic Positioner". Under Control Type, select "Speed Control (with encoder)".

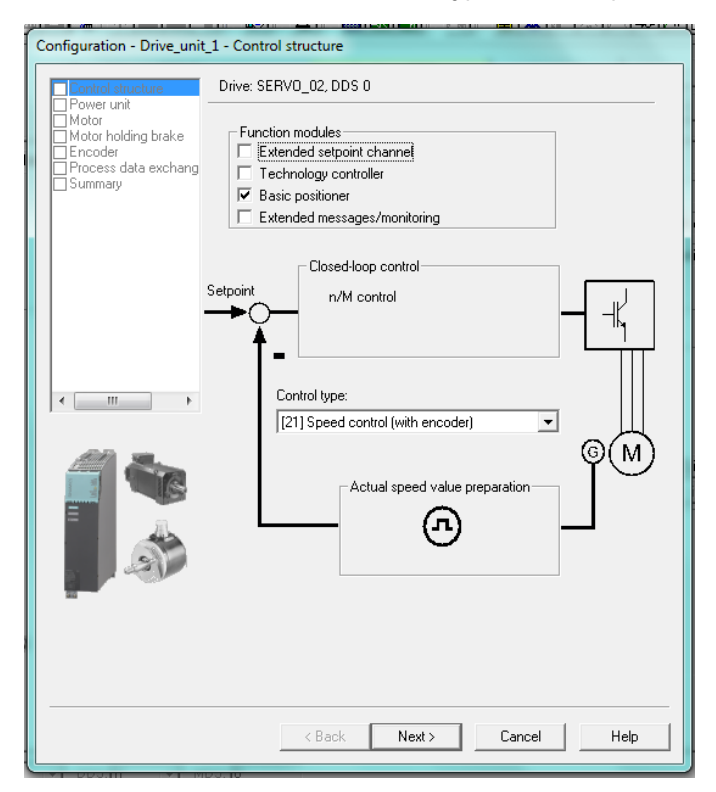

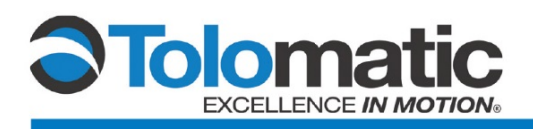

Refer to the selections below for the Tolomatic ServoChoke. Click "Next" once all of the information is correct. Repeat this step for the next page.

| control structure              | Drive: SERV0_02, DDS (                                         | )                              |             |
|--------------------------------|----------------------------------------------------------------|--------------------------------|-------------|
| Power unit<br>Motor            | Configure the power secti                                      | on component:                  |             |
| Motor holding brake<br>Encoder | Component name:                                                | Motor_Module_2                 |             |
| Measurement system             | Connection voltage:                                            | ,<br>380 - 480 3-phase VAC     |             |
| Process data exchang           | Connection voltage.                                            |                                |             |
| Summary                        | Cooling method:                                                | Internal air cooling           | •           |
|                                | Туре:                                                          | Blocksize AC power mod         | tule 💌      |
| 4 III                          | 6SL3210-1SE11-3Uxx<br>6SL3210-1SE11-7Uxx<br>SSL3210-1SE11-7Uxx | 0.37 kW 1.3 A<br>0.55 kW 1.7 A | AC/AC       |
|                                | Order no.                                                      | Rated po Rated cu              | r Execution |
|                                | 6SL3210-1SE11-3Uxx                                             | 0.37 kW 1.3 A                  | AC/AC E     |
| 4                              | 65L3210-15E11-7UXX<br>6SL3210-15E12-20100                      | 0.00 KW 1.7 A<br>0.75 kW 2.2 A |             |
|                                | 6SL3210-1SE13-1Uxx                                             | 1.1 kW 3.1 A                   | AC/AC       |
|                                | 6SL3210-1SE14-1Uxx                                             | 1.5 kW 4.1 A                   | AC/AC       |
| State                          | 6SL3210-1SE11-3Axx                                             | 0.37 kW 1 A                    | AC/AC       |
| 2 31                           | 6SL3210-1SE11-7Axx                                             | 0.55 kW 1.5 A                  | AC/AC       |
| 1 1                            | 6SL3210-1SE12-2Axx                                             | 0.75 kW 1.9 A                  | AC/AC       |
| =                              | 6SL3210-1SE13-1Axx                                             | 1.1 kW 2.7 A                   | AC/AC       |
|                                | 6SL3210-1SE14-1Axx                                             | 1.5 kW 3.5 A                   | AC/AC       |
|                                | 6SL3210-1SE16-0Uxx                                             | 2.2 kW 5.9 A                   | AC/AC       |
|                                |                                                                |                                |             |

#### Drive: SERVO\_02, DDS 0

| Configure the power section | n component:              |   |
|-----------------------------|---------------------------|---|
| Component name:             | Motor_Module_2            | Ĩ |
| Connection voltage:         | 380 - 480 3-phase VAC 🔹   | I |
| Cooling method:             | Internal air cooling 🔹 💌  | 1 |
| Туре:                       | Blocksize AC power module | I |

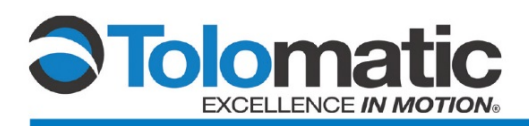

| Configuration - Drive_unit             | 1 - Power unit supplementary da    | ta                    |
|----------------------------------------|------------------------------------|-----------------------|
| Control structure<br>Power unit        | Drive: SERVO_02, DDS 0             |                       |
| Power unit supplement     Motor        | Power unit                         |                       |
| Motor holding brake                    | Order no.<br>6SL3210-1PB17-4ULx    | Code number<br>5417   |
| Mechanics Process data exchang Summary | No filter/choke                    |                       |
|                                        | C Sine-wave filter                 |                       |
|                                        | C Output choke                     |                       |
|                                        | Voltage sensing module             |                       |
|                                        |                                    |                       |
| 4 III +                                |                                    |                       |
| 4                                      | Selection of the component attache | ed to the power unit: |
| =                                      | CUA31                              |                       |
|                                        |                                    |                       |
|                                        |                                    |                       |
|                                        |                                    |                       |
|                                        |                                    |                       |
|                                        |                                    |                       |
|                                        | < Back Nex                         | t> Cancel Help        |

Selection of the component attached to the power unit:

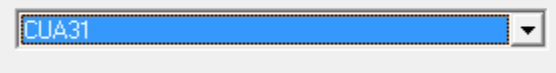

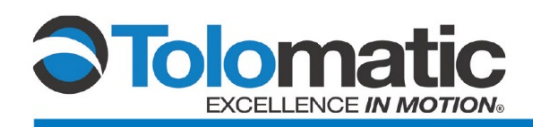

### 2.6 Entering Motor Data

Select "[2] Synchronous Motor" for Motor Type; Check the "Enter motor data" tab. Then, enter the motor data for the Tolomatic ServoChoke<sup>®</sup> unit. Refer to the table below for the specific motor data.

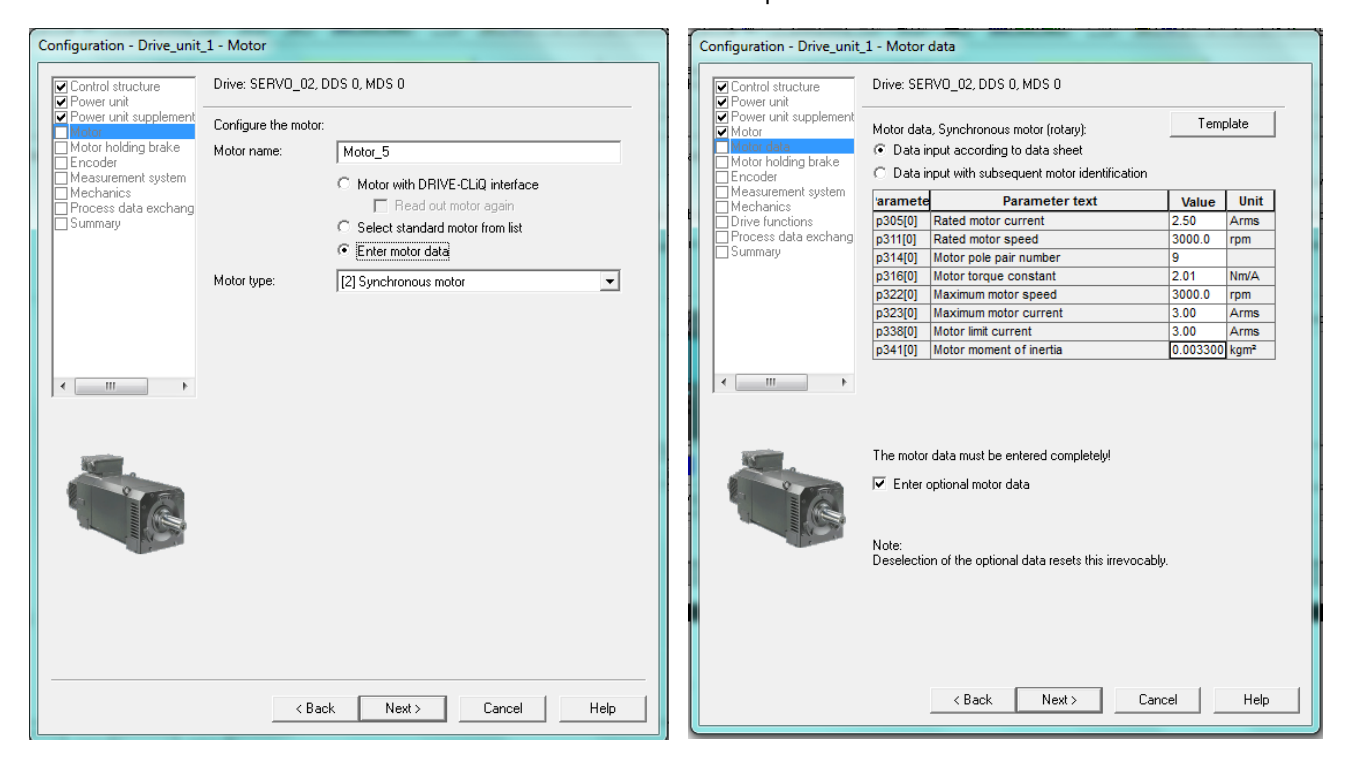

| 'aramete | Parameter text          | Value    | Unit |
|----------|-------------------------|----------|------|
| p305[0]  | Rated motor current     | 2.50     | Arms |
| p311[0]  | Rated motor speed       | 3000.0   | rpm  |
| p314[0]  | Motor pole pair number  | 9        |      |
| p316[0]  | Motor torque constant   | 2.01     | Nm/A |
| p322[0]  | Maximum motor speed     | 3000.0   | rpm  |
| p323[0]  | Maximum motor current   | 3.00     | Arms |
| p338[0]  | Motor limit current     | 3.00     | Arms |
| p341[0]  | Motor moment of inertia | 0.003300 | kgm² |

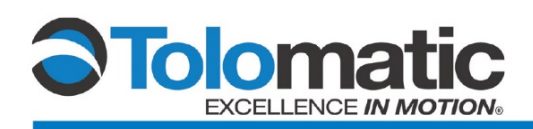

Next, select: "Enter the optional motor data", click "Next". Enter the motor data for the Tolomatic ServoChoke unit. Refer to the table below for the specific motor data.

| Configuration - Drive_unit_                                                                                                    | 1 - Equivalent Circuit Diagram Data                                                                                                    |                                                     |       |
|----------------------------------------------------------------------------------------------------|----------------------------------------------------------------------------------------------------|-----------------------------------------------------|-------|
| Control structure                                                                                                    | Drive: SERV0_02, DDS 0, MDS 0                                                                                                    |                                                     |       |
| Power unit     Power unit supplement     Motor     Motor data     Optional Motor Data     Calculation of the Moto     Calculation of the Moto     Motor holding brake     Encoder     Measurement system     Mechanics     Drive functions     Process data exchang     Summary | Repres. of equiv. circuit diag. data:     System of units, physical       Motor data, Synchronous motor (rotary):       aramete     Parameter text     Value       D350[0]     Motor stator resistance cold     2.00000     ohm       p356[0]     Motor stator leakage inductance     12.20000     mH |                                                     |       |
|                                                                                                    | The equivalent circuit diagram data must be entered completely!                                                                                                    | arameter taxt                                       | Ilait |
|                                                                                                    |                                                                                                    | arameter Parameter text Value U                     | Unit  |
|                                                                                                    | < Back Next > Cancel Help                                                                                                    | p356[0] Motor stator leakage inductance 12,20000 mi | н     |
|                                                                                                    |                                                                                                    |                                                     |       |

Select "Complete calculation without..."; then, select the appropriate brake settings. Please note: Your brake settings may vary based on equipment.

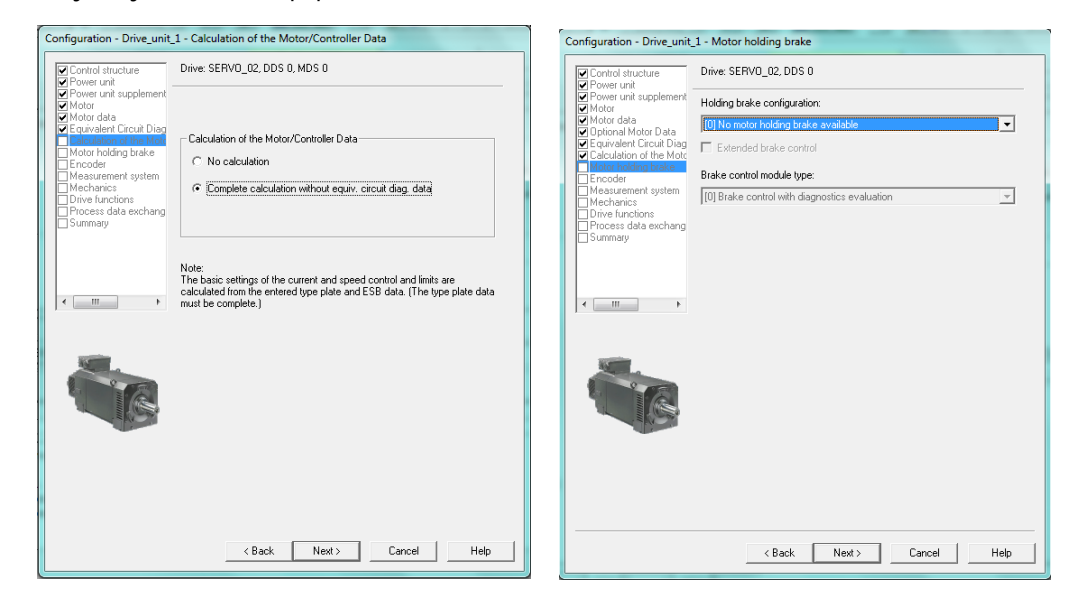

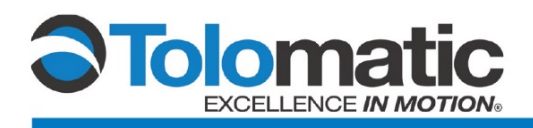

### 2.7 Configuring the Encoder

To configure the encoder, select "Enter Data" on the window below. Then, click "Encoder Data".

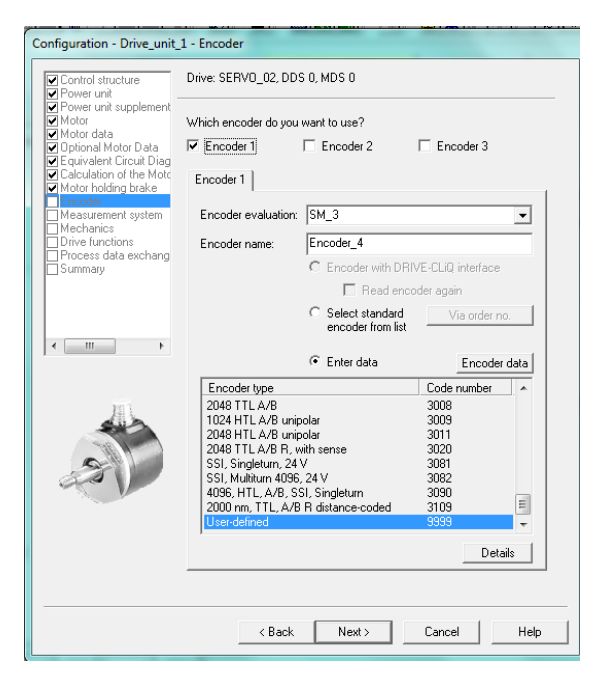

Select: "Absolute SSI protocol sin/cos" for the encoder type.

| Encoder Data                                                                                                    |           | × X  |
|----------------------------------------------------------------------------------------------------|-----------|------|
| General Details                                                                                                    |           |      |
| Encoder type                                                                                                    |           |      |
| Rotary Measuring system:                                                                                                    |           |      |
| No encoder<br>Resolver<br>Incremental sine/cosine<br>Absolute EnD at protocol<br>Incremental HTL/TTL<br>Absolute SSI protocol HTL/TTL<br>Absolute SSI protocol sin/cos |           |      |
|                                                                                                    |           |      |
|                                                                                                    |           |      |
|                                                                                                    | OK Cancel | Help |

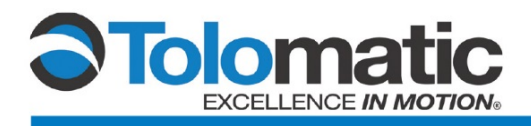

Enter the encoder data as it is listed in the graphic below.

| Encoder type<br>Rotary<br>Measuring system:<br>Absolute SSI protocol sin/cos<br>Encoder evaluation:<br>SMC20 | SSI protocol         Code:          • Gray          Multitum:          • Yes          Single-turn resolution:          1024         Steps          Multitum resolution:          1024         Steps          Multitum resolution:          4096         Revolution          Baud rate:          600         KHz |
|----------------------------------------------------------------------------------------------------|----------------------------------------------------------------------------------------------------|
|                                                                                                    | Incremental tracks<br>Pulses/revolution: 1024                                                                                                    |
|                                                                                                    |                                                                                                    |

| incoder type                    | SSI protocol            |          |                            |            |
|---------------------------------|-------------------------|----------|----------------------------|------------|
|                                 | Code: 💿 Gray            | C Binary | 0 1 2 MSB                  | LSB        |
| Rotary                          | Multiturn: 💽 Yes        | C No     |                            | ы ын Гээ 🕇 |
| deasuring system:               |                         |          | Position length            |            |
|                                 | Single-turn resolution: | 1024     | Steps Bits before pos.     | : 0        |
| Absolute SSI protocol sin/cos 💌 | Multiturn resolution:   | 4096     | Bevolution Bits behind pos | .: 11      |
| Incoder evaluation:             |                         | 4000     |                            | 1          |
| SMC20                           | Baud rate:              | 600      | kHz                        |            |

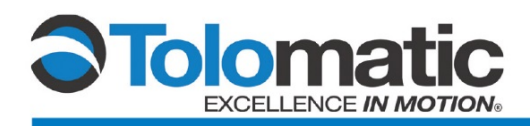

Click the Next button at the bottom of the screen a series of times to verify that the information shown in the screens below are correct.

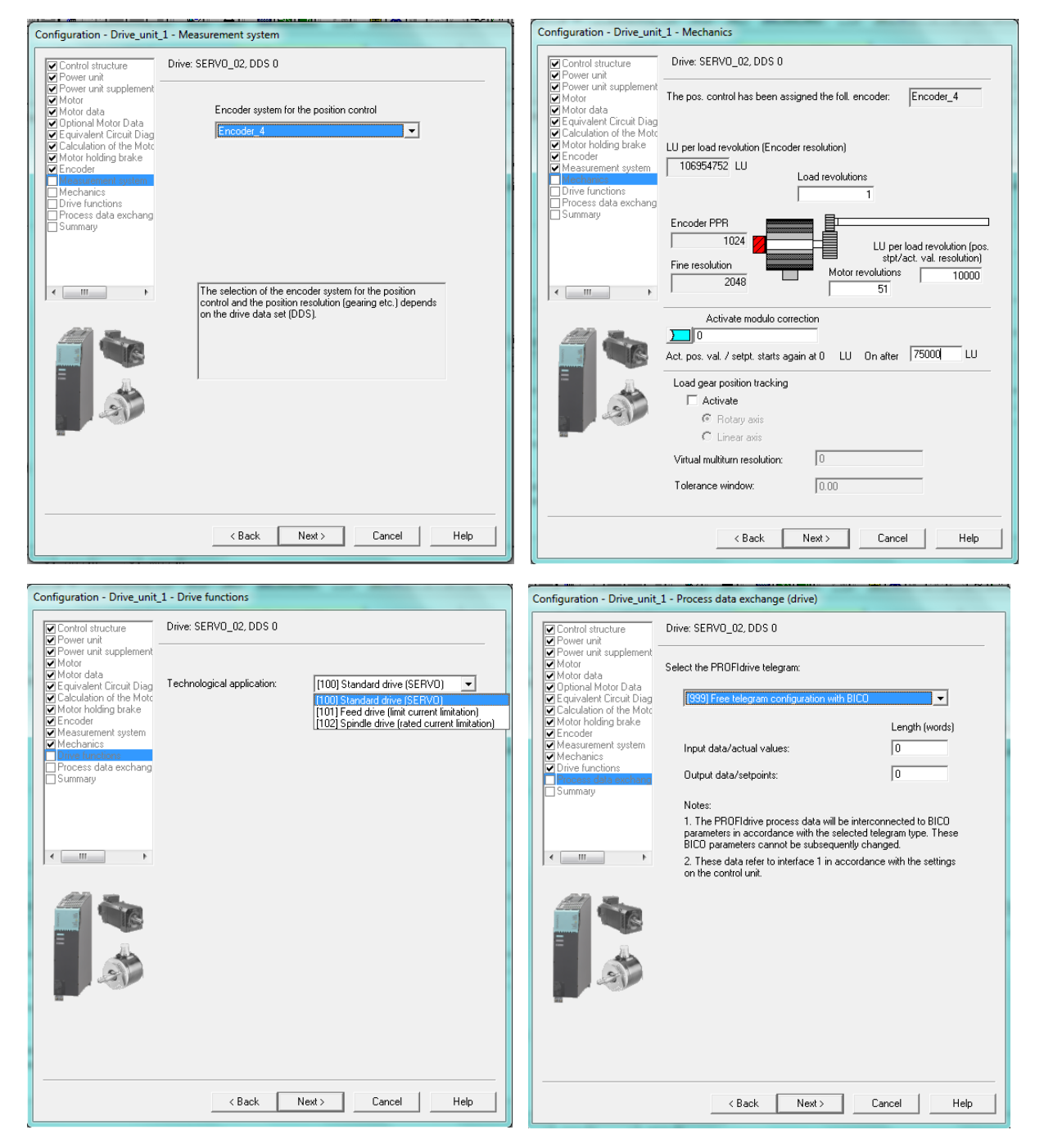

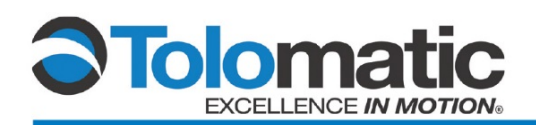

# Technical Note

| Configuration - Drive_unit_                                                                                                    | 1 - Summary                                                                                                    |     |
|----------------------------------------------------------------------------------------------------|----------------------------------------------------------------------------------------------------|-----|
| Control structure                                                                                                    | The following data of the drive has been entered:                                                                                                    |     |
| Control structure<br>Power unit<br>Equivalent Circuit Diag<br>Calculation of the Mate<br>Calculation of the Mate<br>Calculation of the Mate<br>Mater holding brake<br>Encoder<br>Mechanics<br>Process data exchang<br>Suruntag | The following data of the drive has been entered: Control structure: Control structure: Control type: [21] Speed control (with encoder) Function modules: Basic positioner Power unit: Component type: AC-Power Module_2 Component type: AC-Power Module Order no:: 65L3210-1PB17-4ULx Rated power: 1.5 kW Rated current: 7.4 A Power unit supplementary data: No filter/choke Adapter module: CUA31 Motor: Motor name: Motor_5 Motor type: [2] Synchronous motor Motor data: p305(0): Rated motor speed 3000.0 rpm p314(0): Motor speed 3000.0 rpm p314(0): Motor for current 3.00 Arms p311(0): Rated motor speed 3000.0 rpm p314(0): Motor for current 5.00 Arms p338(0): Motor timic current 6.00 Arms p338(0): Motor filter Current 6.00 Arms p338(0): Motor filter Current 6.00 Arms p338(0): Motor filter Current 6.00 Arms p338(0): Motor filter Current 6.00 Arms p358(0): Motor stator resistance cold 2.00000 ohm p356(0): Motor stator resistance cold 2.00000 ohm p356(0): Motor stator resistance cold 2.00000 ohm p356(0): Motor stator resistance cold 2.00000 hm p356(0): Motor stator resistance cold 2.00000 hm p356(0): Motor stator re | E   |
|                                                                                                    | 4                                                                                                    |     |
|                                                                                                    | Copy text to clipboard                                                                                                    |     |
|                                                                                                    | < Back Finish Cancel He                                                                                                    | elp |

#### Click finish and select "Go Online".

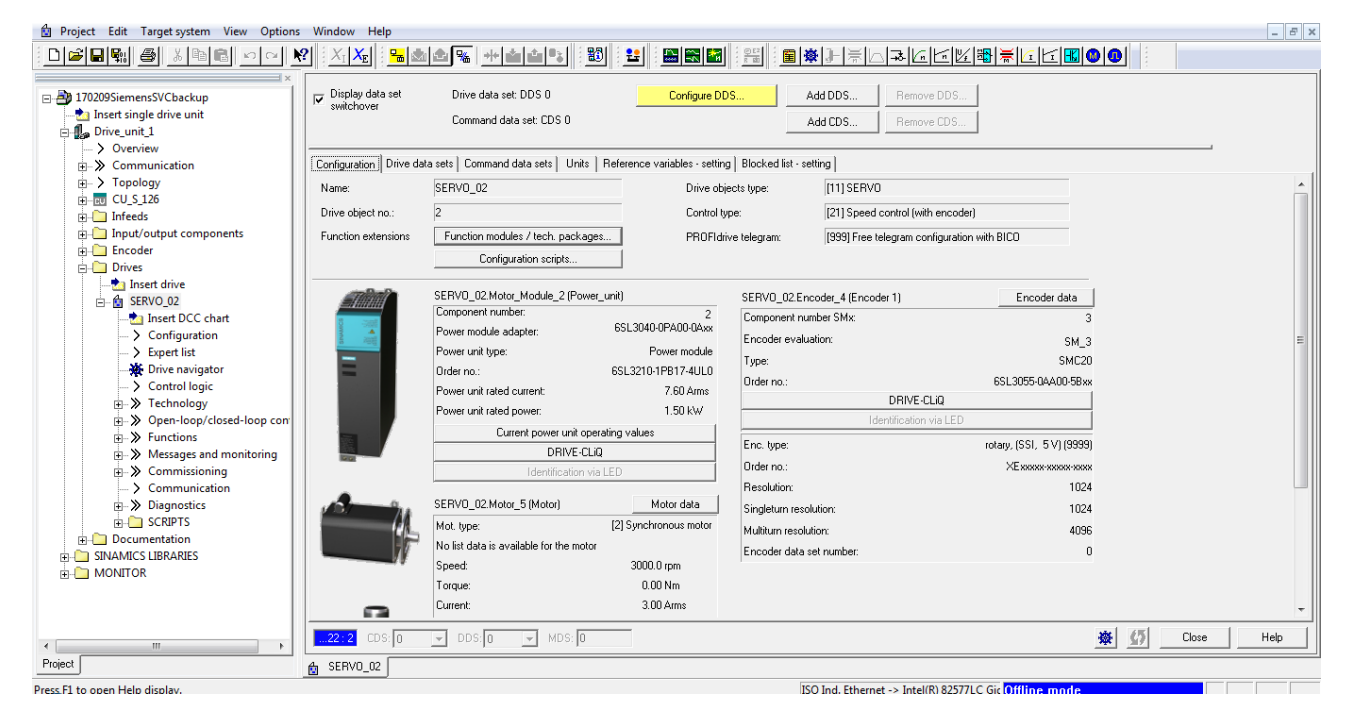

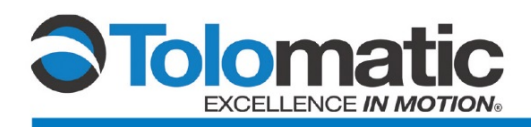

### 2.8 Downloading Data to Target Device

Select "Download to target device" in order to save the new information to the drive.

| SERVO_02  | SERV0_02                                    | Units/structure inconsistency |
|-----------|---------------------------------------------|-------------------------------|
|           |                                             |                               |
|           |                                             |                               |
|           |                                             |                               |
| dust via: | t adjusted, the online representation may b | e incomplete.                 |
|           | Load to PG                                  |                               |
|           |                                             |                               |
|           |                                             |                               |

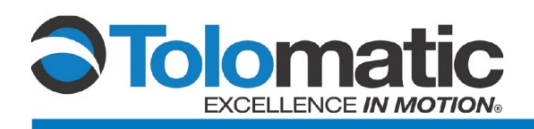

#### Follow the prompt below and select "Yes"

| Offline |                                                                                                    | Differences                             |
|---------|----------------------------------------------------------------------------------------------------|-----------------------------------------|
| 1       | The project will be saved and the driv<br>the target device!                                                                             | ve unit data do <del>w</del> nloaded to |
|         | <ul> <li>Store additional data on the target device</li> <li>Including DCC chart data</li> <li>After loading, copy RAM to RDM</li> </ul> |                                         |
|         | Start download?                                                                                                    |                                         |
|         | Yes N                                                                                                    | lo Help                                 |

After downloading to the target device, take the drive "offline". Then, perform a complete power cycle on the drive. The power must remain off for a minimum of 15 seconds to dissipate any remaining internal charge. Once it has powered back up, bring the drive back online.

The ServoChoke unit is now ready for motor and encoder tuning.

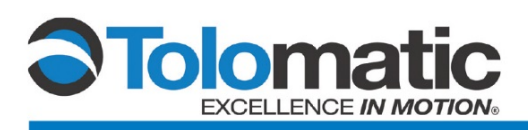

# 3 Tuning

### 3.1 Adjusting the P Gain

Please Note: The ServoChoke brake must be powered and disengaged prior to tuning.

In order to ensure proper operation, it is necessary to first properly adjust the P Gain feedback of the system. First, navigate to the 'Measuring Function' within the drive tree.

| Project Edit Target system View Options Wind                                                                                                    | dow Help      |                                       |                |                 |                     |                |
|----------------------------------------------------------------------------------------------------|---------------|---------------------------------------|----------------|-----------------|---------------------|----------------|
|                                                                                                    | X1 XE 🔚 🏙 🏜 👫 | 11 - 11 - 11 - 11 - 11 - 11 - 11 - 11 |                |                 | ≝⊮₽₩₩₩⊡⊡            |                |
| Drives     Drives     Drives     Drives     Drives     Drives     Insert DCC chat     Configuration     Sepert list     Drive navigator     S control logic     Wrechanology     Wessages and monitoring     Device trace     S function generator     Stationary/turning m     Communication     Technology |               |                                       |                |                 |                     |                |
| Component:                                                                                                    | All           |                                       | 🔽 Display info | nation Acknowle | dge all Acknowledge | Help for event |
| Level Time [mm/dd/yy h:m:s:ms xx] Sou                                                                                                    | rce           | Component Mess                        | age            |                 |                     |                |
| Information 03/07/17 11:49:23:000 am Driv                                                                                                    | e_unit_1      | OK                                    |                |                 |                     |                |
|                                                                                                    |               | m                                     |                |                 |                     | ×              |
| Alarms                                                                                                    |               |                                       |                |                 |                     |                |
|                                                                                                    |               |                                       |                |                 |                     |                |

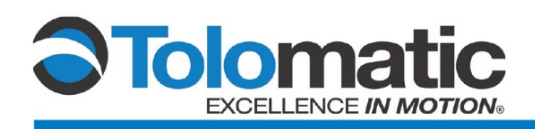

4

Next, under Measuring Function select: 'Current controller set point jump (after current setpoint filter)'

| Project Measuring function Edit Target system                                                                                                    | View Options Window Help                                                                                                    |                         | _ 6 × |
|----------------------------------------------------------------------------------------------------|----------------------------------------------------------------------------------------------------|-------------------------|-------|
|                                                                                                    | <u>XIXE</u> <b>Salate Salate</b> Salate Salate Sa                                                                                                    |                         |       |
| Drives     SERVO_02     SerVO_02     SerVO_02     Se | Measuring function inactive         Drive_unit_1           suring function         Measurements         Time diagram         FFT diagram           Image: Second controller second in the second controller second in the speed controller second in the speed control in the speed controller second in the speed control in the speed control in the speed conthe sp | Assume Control Priority | E     |
| > Stationary/turning me<br>> Communication                                                                                                    | No. Active Signal                                                                                                    | Comment                 | Color |
| V 0 entro(s)     V 0 waming(s)     V                                                                                                    | ₹ Dirformation                                                                                                    |                         |       |
|                                                                                                    |                                                                                                    |                         |       |

### AJR Siemens ServoChoke F14

Navigate to the 'FFT Diagram' tab on the top of the current screen.

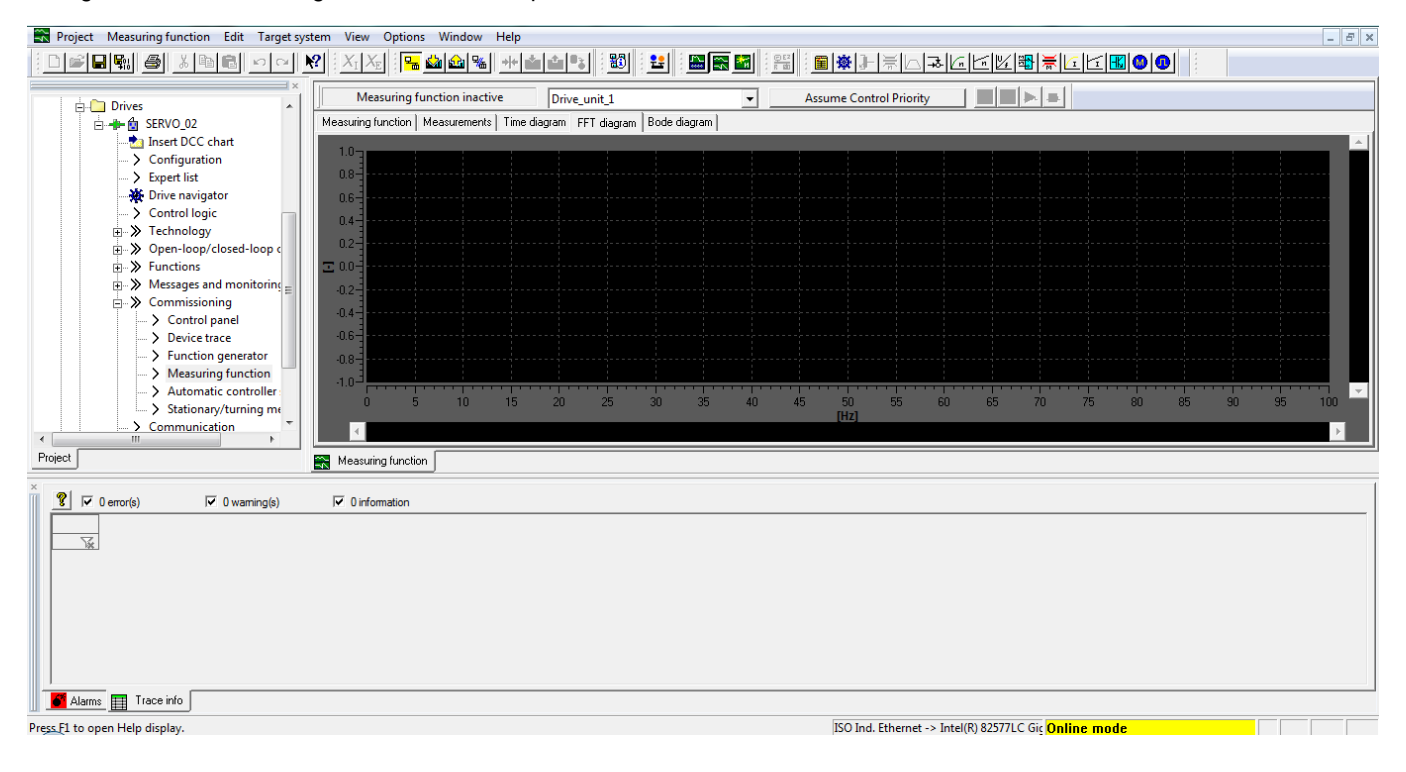

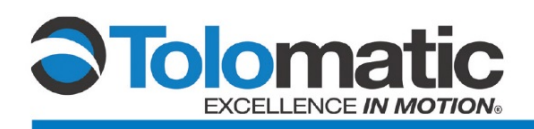

#### Assume Control Priority of the system.

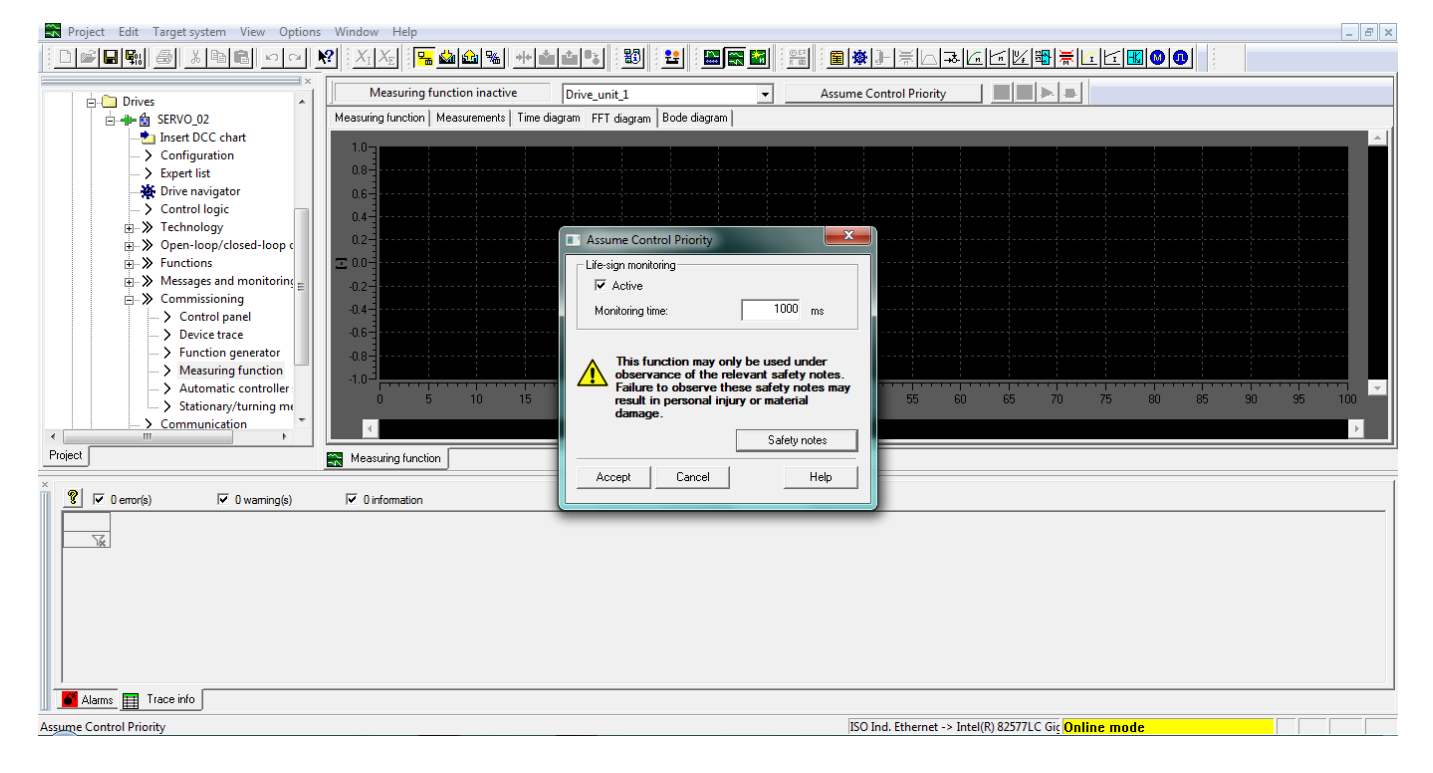

Enable the Drive, and select 'Yes' after reviewing the prompt.

| Project Edit Target system View Options Window Help     Point Stranget system View Options Window Help     Solution Stranget Stranget | Mathematical State         State         State </th <th></th> <th>E ×</th> |                                          | E × |
|----------------------------------------------------------------------------------------------------|----------------------------------------------------------------------------------------------------|------------------------------------------|-----|
| Measuring function                                                                                                    | Measuring Function       Image: Comparison of the measuring function!         Image: Comparison of the measuring the measurement. When performing the measurement, the drive produces a movement when the axes are not firmly braked, in accordance with the parameterization of the measuring function [e.g. drive], amplitude, measuring time).         Please ensure that no personnel are in the endangered area and that no damage to your plant or machine can result from these movements (e.g. from the mechanical endstops).         Ensure that hanging axes are firmly braked!                                                                                                    |                                          |     |
| ×      C 0 emor(s)      C 0 warning(s)     C 3 information     Level Message                                                                                                    | Do you want to continue?<br>Yes No                                                                                                    | -                                        |     |
| Tig          Aii           1         Information         Drive_unit_1: Trace parameterization faultess.           2         Information         Drive_unit_1: Download trace parameterization.           3         Information         Drive_unit_1: Trace parameterization successfu                                                                                                    | y downloaded.                                                                                                    |                                          |     |
| Press.F1 to open Help display.                                                                                                    | Control priority (Measuring function) - stop with spacebar. ISO Ind. Ethernet -> Intel(                                                                                                    | (R) 82577LC Gic <mark>Online mode</mark> |     |

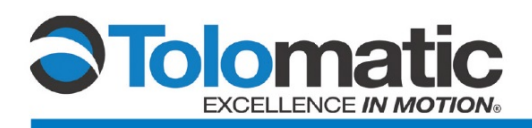

Resulting graph should appear similar to the illustration below.

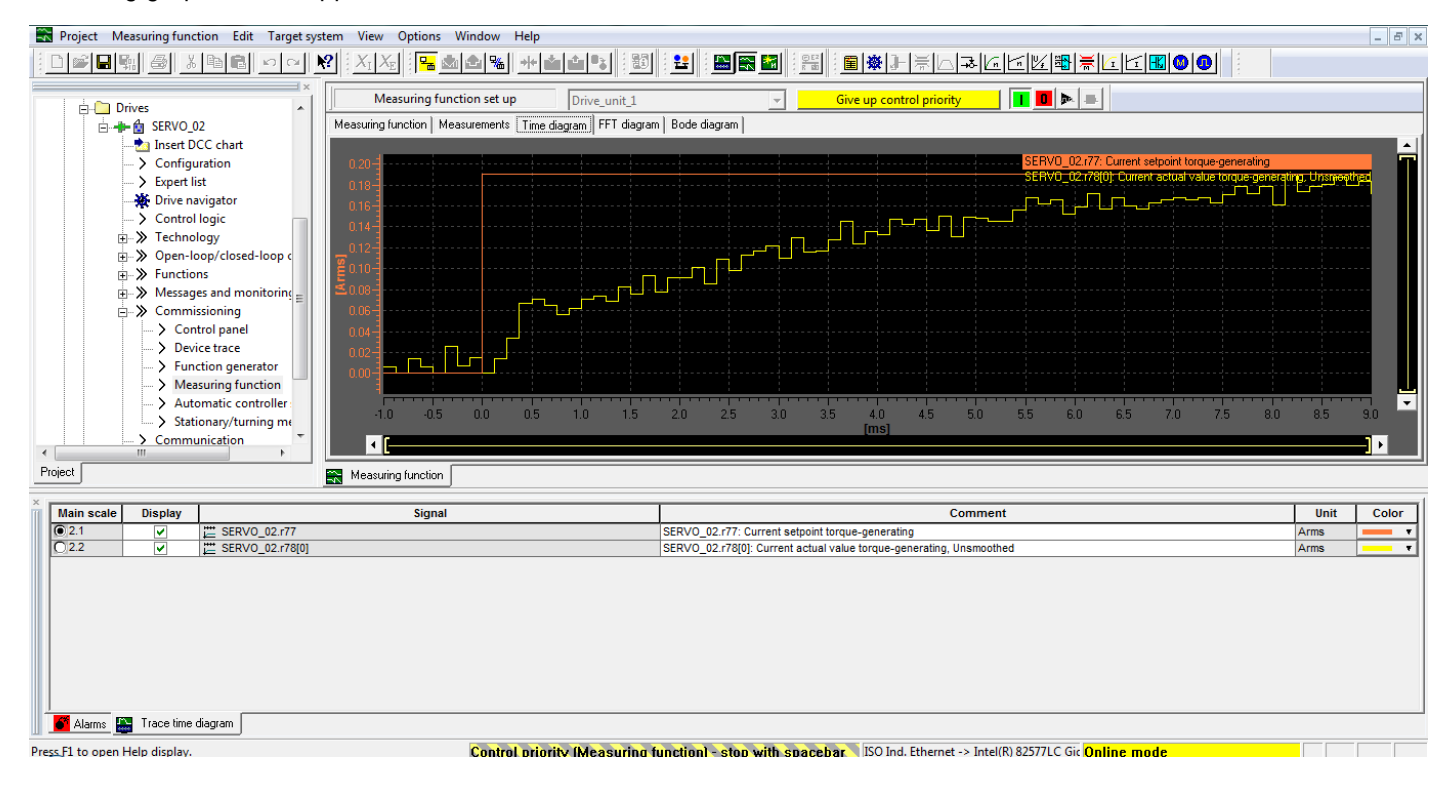

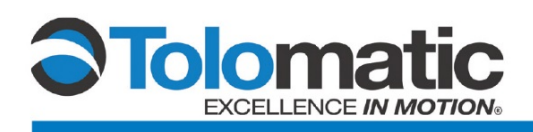

If graph does not appear to match, adjust the P gain in the motor menu until the measurement produces sufficient results.

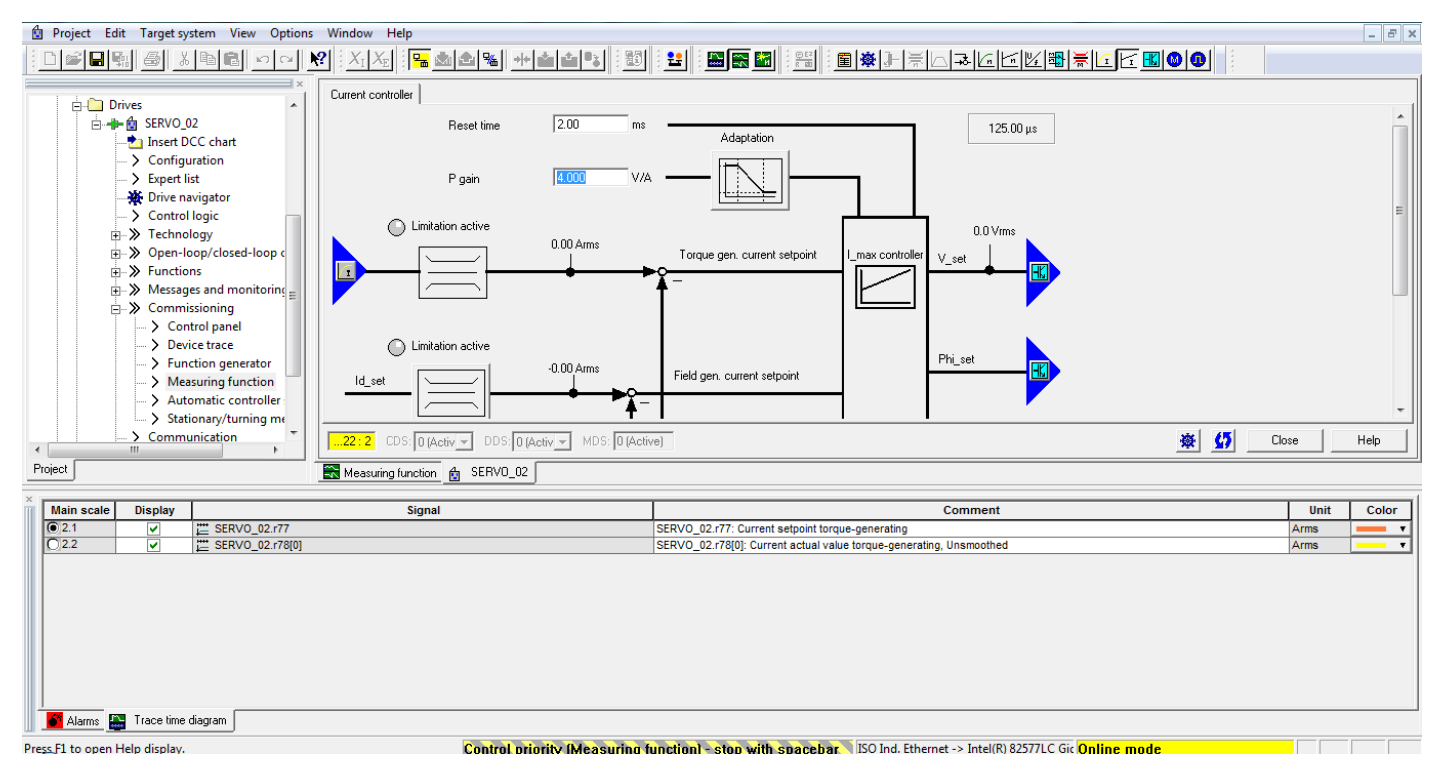

Once the P gain has been properly adjusted, we are ready to move on to tuning.

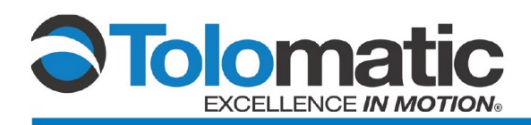

### 3.2 Stationary Tuning

In the project tree, navigate to the 'Commissioning' tab.

| Project Edit Targetsystem View Options Window Help                                                                                                    |                                                   |
|----------------------------------------------------------------------------------------------------|---------------------------------------------------|
|                                                                                                    |                                                   |
| Input/output components     Encoder     Encoder     Inver SFSV0_02     Inver SFSV0_02     Inver DCC chart     Configuration     Expert list     Drive revivator     Some source of the second second sec |                                                   |
| × Component: All   Display information                                                                                                    | Acknowledge all Acknowledge Help for event        |
| Level Time [mm/dd/yy htm:sms.xx] Source Component Message                                                                                                    |                                                   |
| Information 03/07/17 09:26:46:000 am Drive_unit_1 OK                                                                                                    |                                                   |
| €₩                                                                                                    | •                                                 |
|                                                                                                    |                                                   |
|                                                                                                    |                                                   |
| Press r1 to open Heip display. ISO                                                                                                    | Ind. Ethernet -> Intel(K) 825771C Gic Unline mode |

In the project tree within the 'Commissioning' tab, double-click on 'Control panel' to open the control panel menu.

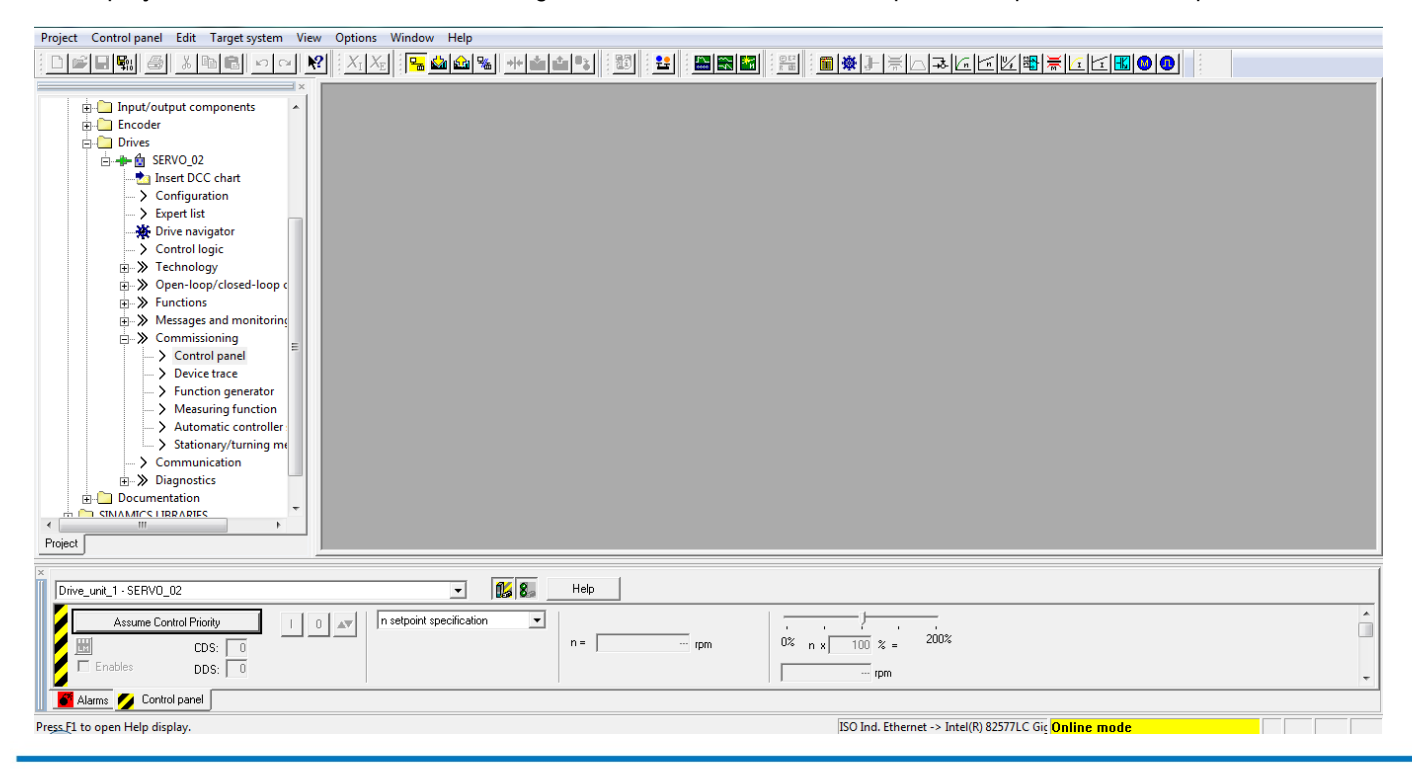

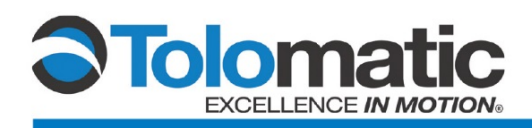

Next, Select 'Stationary/tuning measurement' within the commissioning tab.

| Project Edit Target system View Options                                                                                                    | Window Help                                                                            |                                           | _ 8 ×          |
|----------------------------------------------------------------------------------------------------|----------------------------------------------------------------------------------------|-------------------------------------------|----------------|
|                                                                                                    | ? X X 📴 🏙 🎕 🗰 🏜 📽 🔡 😫 🔛 🖼 🖼                                                            | E BORLEDE                                 |                |
| ×<br>i-D Input/output components<br>i-D Encoder                                                                                                    | Stationary/turning measurement                                                         | 125                                       | 10 us          |
| 🖻 🫅 Drives                                                                                                    | Meas. type:                                                                            | 120                                       |                |
| E → B SERVO_02<br>- Servo_02<br>- Servo_02<br>- | Complete calculation of the motor/control parameters                                   | ✓ Next measurement                        |                |
| → Expert list<br>→ Drive navigator<br>→ Control logic                                                                                                    |                                                                                        |                                           | E              |
| ⊕–≫ Technology<br>⊕–≫ Open-loop/closed-loop c<br>⊕–≫ Functions                                                                                                    |                                                                                        |                                           |                |
| Messages and monitoring     Source lange                                                                                                    |                                                                                        |                                           |                |
| -> Device trace<br>-> Function generator                                                                                                    |                                                                                        | Activate measuremen                       | R.             |
| Automatic controller     Stationary/turning me                                                                                                    |                                                                                        |                                           |                |
| Communication                                                                                                    | The following parameters are determined or changed with the motor data identification: |                                           |                |
|                                                                                                    | Parameter Parameter text                                                               | Value                                     | nit 👻          |
|                                                                                                    |                                                                                        |                                           | 🕸 🚺 Close Help |
| Project                                                                                                    | SERVO_02                                                                               |                                           |                |
| V Drive_unit_1 - SERV0_02                                                                                                    | T 🚺 🗱 Help                                                                             |                                           |                |
| Assume Control Priority                                                                                                    | n = rpm                                                                                | 0% n x 100 % = 200%                       |                |
| L Enables DDS: 0                                                                                                    |                                                                                        | rpm                                       | -              |
| 🛛 🚰 Alarms 💋 Control panel                                                                                                    |                                                                                        |                                           |                |
| Press F1 to open Help display.                                                                                                    |                                                                                        | ISO Ind. Ethernet -> Intel(R) 82577LC Gic | Online mode    |

Then, select 'Stationary measurement' in the drop down.

| Project Edit Target system View Options   | Window Help                                                                            |
|-------------------------------------------|----------------------------------------------------------------------------------------|
| : D 📽 🗏 🐘 🎒 🐰 🗎 🛍 🖬 🖉 🕬 🕅                 |                                                                                        |
| ×                                         |                                                                                        |
| Input/output components                   | Stationaly/turning measurement                                                         |
| 🕀 💭 Encoder                               | 125.00 µs                                                                              |
|                                           | Meas. type:                                                                            |
| Insert DCC chart                          | Complete calculation of the motor/control parameters   Next measurement                |
| Configuration                             | None Complete calculation of the motor/control parameters                              |
| > Expert list                             | Stationary measurement                                                                 |
| 🌺 Drive navigator                         | Encoder adjustment<br>Turning messurement =                                            |
| > Control logic                           |                                                                                        |
| Pechnology     Open-loop/closed-loop c    |                                                                                        |
| E Sentions                                |                                                                                        |
| Messages and monitoring                   |                                                                                        |
| E ≫ Commissioning                         |                                                                                        |
| > Control panel                           | Activate measurement                                                                   |
| > Device trace                            |                                                                                        |
| Punction generator     Measuring function |                                                                                        |
| > Automatic controller                    |                                                                                        |
| Stationary/turning me                     |                                                                                        |
| > Communication                           | The following parameters are determined or changed with the motor data identification: |
| Diagnostics     Documentation             | Parameter Parameter text Value Unit                                                    |
|                                           |                                                                                        |
| Project                                   | 6 SERVD_02                                                                             |
|                                           |                                                                                        |
| Drive_unit_1 - SERV0_02                   | - 02 8a Hep                                                                            |
| Assume Control Priority                   | n setpoint specification                                                               |
|                                           | n=                                                                                     |
| Enables DDS: 0                            |                                                                                        |
|                                           | · · · · pm · · ·                                                                       |
|                                           |                                                                                        |
| Press F1 to open Help display.            | ISO Ind. Ethernet -> Intel(R) 82577LC Gic Online mode                                  |

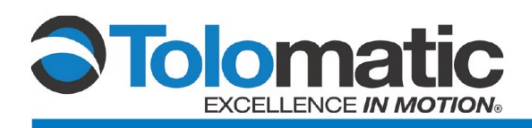

Assume Control Priority and check the 'Enables' box.

| Project Control panel Edit Target system View Options Window Help                                  |                                    |                     | _ 8 ×                                 |
|----------------------------------------------------------------------------------------------------|------------------------------------|---------------------|---------------------------------------|
|                                                                                                    | ▩◗◾▻▻ຩ๒២                           | ≟ऄॣढ़ढ़ॾॖॖॖ®        |                                       |
| Stationary/turning measurement                                                                     |                                    |                     | 1                                     |
| -> Control logic                                                                                   |                                    | 125.00 µs           | Â                                     |
|                                                                                                    | Nederse                            |                     |                                       |
| E → Functions                                                                                      | ▼ Next meas                        | urement             | _                                     |
| Messages and monitoring     The following parameters have to be configured before the measurement: |                                    |                     | =                                     |
| E→ Commissioning Parameter + Parameter text                                                        | Value                              | Unit                |                                       |
| p352[0] Cable resistance                                                                           | 0.00000                            | ohm                 |                                       |
| 5 Succing generator                                                                                | 0.000                              | mH                  |                                       |
| Massing function                                                                                   | 9.50                               | Arms                |                                       |
| Automatic controller     195900     Rotation measurement confounding                               | 0ee7H                              |                     |                                       |
| Stationary/furging m                                                                               |                                    |                     |                                       |
|                                                                                                    |                                    |                     |                                       |
| Diagnostics                                                                                        |                                    |                     |                                       |
| B Status: [0] No measurement                                                                       | Activate me                        | asurement           |                                       |
|                                                                                                    |                                    |                     |                                       |
|                                                                                                    |                                    |                     | •                                     |
| ✓                                                                                                  |                                    | <b>₽</b> 5          | Close Help                            |
| Project                                                                                            |                                    |                     | · · · · · · · · · · · · · · · · · · · |
|                                                                                                    |                                    |                     |                                       |
| X Drive_unit_1 - SERVO_02                                                                          |                                    |                     |                                       |
| Give up control priority                                                                           | _ <b>_</b>                         |                     | *                                     |
|                                                                                                    |                                    |                     |                                       |
|                                                                                                    | 100 % = 200.0                      |                     |                                       |
| Enables DDS: 0                                                                                     | rpm                                |                     | =                                     |
|                                                                                                    |                                    |                     |                                       |
| Enables available [31] Ready for switching on - set "ON/OFF1" = "0/1" (p0840)                      |                                    |                     |                                       |
| Dispersive Dispersive Dispersive Actual Output frequency smoo                                      | othed 📃                            |                     |                                       |
| Speed: 0.0 0.0 rpm                                                                                 | 0.0 Hz                             |                     |                                       |
|                                                                                                    |                                    |                     | *                                     |
| Alarms 💋 Control panel                                                                             |                                    |                     |                                       |
| Press F1 to open Help display. Control priority [Drive control panel] - stop with spacebar         | ISO Ind. Ethernet -> Intel(R) 8257 | 7LC Gic Online mode |                                       |

Click 'Activate measurement'. Review and close the prompt.

| Project Edit Target system View Options V                                                                                                    | Vindow Help                                                                                                    | ×     |
|----------------------------------------------------------------------------------------------------|----------------------------------------------------------------------------------------------------|-------|
|                                                                                                    |                                                                                                    |       |
|                                                                                                    | Stationary/turning measurement 125.00 µs<br>Meas. type: 125.00 µs<br>Stationary measurement Next measurement<br>The following parameters have to be configured before the measurement.                                                                                                    | - III |
| → Control panel<br>→ Device trace<br>→ Function generator<br>→ Measuring function<br>→ Statomaic controller<br>→ Statomaic controller<br>→ Statomaic controller<br>→ Statomaic controller<br>→ Statomaic controller<br>→ Documentation<br>⊕ SNAAMICS LIBRARIES<br>⊕ MONITOR | Parameter     *     Parameter     *       055200     Post and the stationary measurement with synchronous motor     ohm       05400     Pisson     A motor identification (stationary measurement) is performed once at the drive enable.       01     The motor is under current and may turn up to three quarters of a revolution!       11     a brake is used and the stationary measurement performed with closed brake, the commutation angle and the encoder sign alignment are not performed.       22.2     SERVO_0                                                                                                    | •     |
| × Drive_unit_1 · SERV0_02                                                                                                    |                                                                                                    |       |
| Give up control priorityl                                                                                                    | Image: securitication         Image: securitication                                                                                                    | •     |
| C Enables available [31] Ready fr<br>Diagnostics<br>O DFF1 enable<br>CCC2 available<br>C Control panel                                                                                                    | Specified         Actual         Output frequency smoothed         Image: Constraint of the system of the system of the | •     |
| Press F1 to onen Heln disnlav                                                                                                    | Control priority (Drive control panel) - stop with spacebar IRO Ind Ethernet -> Intel(R)825771C Gir Online mode                                                                                                    |       |

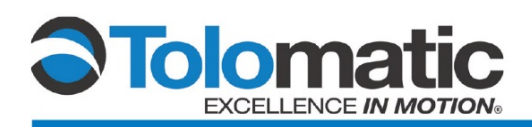

Turn the drive on by clicking the green box to perform the measurement. The drive will automatically power down after completing the measurement, this should take >5 seconds.

| Project Control panel Edit Target system | m View Options Window Help                                                                                                    |                       |                   | _ 8 ×      |
|------------------------------------------|----------------------------------------------------------------------------------------------------|-----------------------|-------------------|------------|
|                                          |                                                                                                    |                       | ▝▋▓ĹĹĹ≦▋❹▌▋       |            |
| Drive navigator                          | Stationary/turning measurement                                                                                                    |                       |                   |            |
| > Control logic                          |                                                                                                    |                       | 125.00 µs         | Â          |
| E≫ Open-loop/closed-loop c               | Meas: wpe.                                                                                                    | Next measur           | ement             |            |
|                                          | The following parameters have to be configured before the measurement:                                                                                                    |                       |                   | =          |
| Commissioning                            | Parameter + Parameter text                                                                                                    | Value                 | Unit              |            |
| > Control panel                          | p352[0] Cable resistance                                                                                                    | 0.00000               | ohm               |            |
|                                          | p353[0] Motor series inductance                                                                                                    | 0.000                 | mH                |            |
| > Punction generator                     | p640[0] Current limt                                                                                                    | 9.50                  | Arms              |            |
| Automatic controller                     | p1909[0] + Motor data identification control word                                                                                                    | 2/00H                 |                   |            |
| Automatic controller                     |                                                                                                    | ocorn                 |                   |            |
| Communication                            |                                                                                                    |                       |                   |            |
| Diagnostics                              |                                                                                                    |                       | 1                 |            |
| Documentation                            | Status: [40] MotID: Commutating angle step 1                                                                                                    | Deactivate mea        | isurement         |            |
| SINAMICS LIBRARIES                       |                                                                                                    |                       |                   |            |
|                                          | A more second car is in a constant of the second constant of the second constant of the sec |                       |                   | Ψ          |
|                                          | T                                                                                                    |                       | <b>☆ </b>         | Close Help |
| Project                                  | SERVO_02                                                                                                    |                       |                   |            |
| Drive unit 1 - SERVO 02                  | - Help                                                                                                    |                       |                   |            |
|                                          |                                                                                                    |                       |                   |            |
| Give up control priority                 | 0 💉 n setpoint specification                                                                                                    |                       |                   | - All      |
|                                          | n= 🚺 rpm 0% n x 100 % =                                                                                                    | 200%                  |                   |            |
|                                          | Drive ON                                                                                                    |                       |                   | E          |
|                                          | 0.00 rpm                                                                                                    |                       |                   |            |
| Castles sustation [31] 6                 | Pearty for switching on - set "ON/OFE1" - "0/1" (p0840)                                                                                                    |                       |                   |            |
|                                          | Output frequency smoothed                                                                                                    | •                     |                   |            |
| Diagnostics                              | Specified Actual 0.0 mm                                                                                                    |                       |                   |            |
| 🖉 🔘 OFF1 enable                          | speeu. UU 1 -UU mm 0.01/2                                                                                                    |                       |                   |            |
|                                          | Torque   0.00 -0.00 Nm                                                                                                    |                       |                   | •          |
| Lontrol panel                            |                                                                                                    |                       |                   |            |
| Press F1 to open Help display.           | Control priority (Drive control panel) - stop with spacebar ISO Ind. Etherne                                                                                                    | et -> Intel(R) 82577L | C Gic Online mode |            |

Scroll to the bottom of the measurement window and select: 'Accept values'.

| Image: Status       Image: Status       Image: Status       Image: Status       Image: Status         Image: Status       Image: Status                                                                                                    | Project Edit Target system View Options                                                                                                    | ns Window Help                                                                                                    | _ 8 ×                           |  |  |  |
|----------------------------------------------------------------------------------------------------|----------------------------------------------------------------------------------------------------|----------------------------------------------------------------------------------------------------|---------------------------------|--|--|--|
| Prive analyster         -> Centrol topic         -> Centrol topic         -> Centrol topic         -> Centrol topic         -> Centrol topic         -> Centrol para         -> Centrol para         -> Centrol                                                                                                    |                                                                                                    |                                                                                                    |                                 |  |  |  |
| g: > Open-loop/closed-loop c   g: > Devictions   g: > Measures text   Commission in   g: > Control panel   g: > Devicticac   g: > Devicticac   g: > Devicticac   g: > Devicticac   g: > Devicticac   g: > Sectionary/Juming multiple   g: > Sectionary/Juming multiple   g: > Sectionary/Juming multiple   g: > Devicticac   g: > Devicticac   g: > Sectionary/Juming multiple   g: > Devicticac   g: > Sectionary/Juming multiple   g: > Devicticac   g: > Devicticac   l: > Devicticac   g: > Devicticac   g: > Devicticac   g: > Devictia                                                                                                    | → Drive navigator<br>→ Control logic<br>→ > Technology                                                                                                    | Stationary/turning measurement The following parameters are determined or changed with the motor data identification:                                                                                                    |                                 |  |  |  |
|                                                                                                    |                                                                                                    | Parameter         Parameter text         Current value         New value         Unit           p356(0)         Motor stator resistance cold         1.56449         1.56449         ohm           p356(0)         Motor stator resistance cold         6.27043         mH           p4310)         Angular commutation offset         0.00         0.00         *           p408(0)         Rodray encoder pulse number         1024         0            p410(0)         Encoder inversion actual value         0000H         0000H            p1717(0)         Current controller P gain         19.619         19.619         V/A |                                 |  |  |  |
| Project       Control Unit       Measuing function       SERV0_02                                                                                                    | Automatic controller     Stationary/turning mt     Stationary/turning mt     Sommunication     Documentation     SINAMICS LIBRARIES                                                                                                    | Accept values                                                                                                    | E<br>*<br>*<br>*<br>*<br>*<br>* |  |  |  |
| X       Trice_unit_1 - SERVO_02       Image: Base in the province in the province in the prov                                                      | Project                                                                                                    | Control_Unit 🔀 Measuring function 👩 SERVO_02                                                                                                    |                                 |  |  |  |
| © Enables available [31] Ready for switching on - set "ON/OFFI" = "0/1" (p0840)<br>Diagnostics Specified Actual Output frequency smoothed<br>O OFFI enable OFFI enable OFFI enable Torque -0.00 -0.00 Nm<br>O OFFI enable OFFI enable OFFI ena | Parameter Derive and the second second  |                                                                                                    |                                 |  |  |  |
| 🖌 💼 Alarms 🌈 Control panel   🚔 Trace time diagram   🌐 Target system output   🌐 Compile/check output   🌐 Load to PG output   🛗 Trace info   🎬 BICO server   🏠 Diagnostics overview                                                                                                    | Enable: available     Diagnostics     OFF1 enable     OFF2 enable     OFF2 enable     DEF3 enable     DEF3 enable     DEF | ady for switching on - set "ON/OFF1" = "0/1" (p0840)     Output frequency smoothed       Specified     Actual       Specified     0.0       Torque:     -0.00       Nmm         C0: Dutput voltage smoothed                                                                                                    |                                 |  |  |  |
| Assume Control Priority                                                                                                    | Alarms // Control panel   Image Trace time diagra                                                                                                    | pram ]       Target system output ]     Comple/check output ]       Load to PG output ]         Trace into ]         BUU server ] 🔽 Diagnostics overview  <br>ISO Ind. Ethernet -> Intel(R) 82577LC Gir Online mode                                                                                                    |                                 |  |  |  |

The Encoder can now be adjusted.

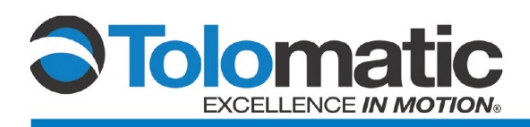

### 3.3 Encoder Adjustment

Set the encoder counts to zero and navigate to 'Homing' in the 'Basic positioner' tab under the 'Technology' tree.

| Project Edit Target system View Option                                                                                                    | s Window Help                                                                                                    |                                                                                                    | _ 8 ×                      |
|----------------------------------------------------------------------------------------------------|----------------------------------------------------------------------------------------------------|----------------------------------------------------------------------------------------------------|----------------------------|
|                                                                                                    | 😢 🗶 X. ( X.: ) 🖼 🏙 🛍 📽 🗰 🖦 🏙 😫                                                                                                    |                                                                                                    |                            |
| Configuration     Scaper List     Scaper List     Scaper  | Homing/configuration   Homing/disposities   C Digital signals C Analog signals referencing start 0 set reference point 0 referencing type selection 0 search for reference reference cam 0 0 | Homing<br>Active<br>Active<br>Tracking mode active<br>                                                                                                    |                            |
| A Jaconson Jaconson Jacon | search for reference reversing cam mixus<br>search for reference reversing cam plus<br>22.2 CDS 0 (Activ T DDS 0 (Activ MDS: 0 (Active)<br>SERVO_02                                          | Passive Passive Passiv |                            |
| Component                                                                                                    | :   All                                                                                                    | Display information     Acknowledge all                                                                                                    | Acknowledge Help for event |
| Level Time [mm/dd/yy 1xm::ms xa]                                                                                                    | Source Component Message<br>Drive_unit_1:SERVD_02 - 7965:Driv                                                                                                    | e: Save required                                                                                                    |                            |
|                                                                                                    |                                                                                                    |                                                                                                    | 4                          |
| Alarms                                                                                                    |                                                                                                    |                                                                                                    |                            |
| Press F1 to open Help display.                                                                                                    |                                                                                                    | ISO Ind. Ethernet -> Intel(R) 82577LC Gic O                                                                                                    | Inline mode                |

Select the 'Active Homing' graph illustration

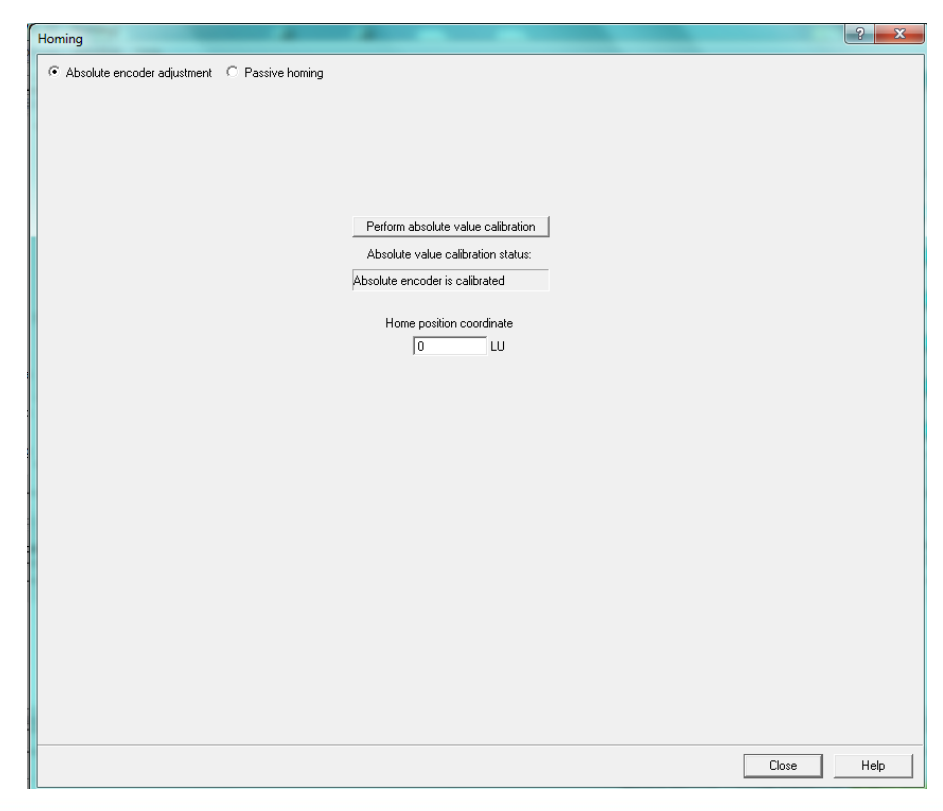

3600-4006\_02 • ServoChoke/Encoder Configuration using Siemens Drive

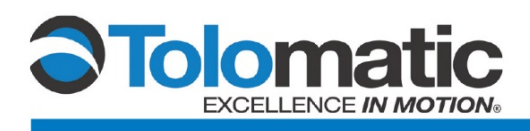

Click 'Preform absolute value calibration' to calibrate the encoder. Select 'Yes' in the prompt in order to save the data to the drive.

| Absolute encoder adjustment  Perform absolute value calibration Absolute value calibration Absolute value calibrated  Forme assister encoder is calibrated  Tome assister encoder is calibrated  Tome assister assister to save the data in the drive unit [copy RAM to RDM]?  Yes No  Copy |                                                                                                    | 3     | 23   |   |
|----------------------------------------------------------------------------------------------------|----------------------------------------------------------------------------------------------------|-------|------|---|
| Absolute encoder adjustment                                                                                                    | C Passive homing                                                                                           |       |      |   |
|                                                                                                    | Perform absolute value calibration<br>Absolute value calibration status:<br>Absolute encoder is calibrated |       |      |   |
|                                                                                                    | Home position coordinate Copy RAM to ROM (ISDRA-20593)                                                     |       |      |   |
|                                                                                                    | The data have been changed!<br>Do you want to save the data in the drive unit (copy RAM to RDM)?           |       |      |   |
|                                                                                                    |                                                                                                    |       |      |   |
|                                                                                                    |                                                                                                    |       |      |   |
|                                                                                                    |                                                                                                    |       |      |   |
|                                                                                                    |                                                                                                    | Close | Help | _ |

After it has been saved, close the 'Homing' screen.

| 🖞 Project Edit Targetsystem View Options Window Help 📃 🖉 🗶                                                                                                    |
|----------------------------------------------------------------------------------------------------|
|                                                                                                    |
| A Homina/configuration Homina/disensetis                                                                                                    |
| Homing/configuration Homing/configuration Inset: DCC chart Configuration Stephent list Drive asylator Control logic Separe list Dire asylator Separe list Separe list Separe list Position control Basic positioner Siming Set position control Basic positioner Siming Basic positioner Siming Basic positioner Siming Basic positioner Siming Basic positioner Siming Basic positioner Siming Basic positioner Siming Basic positioner Siming Basic positioner Siming Basic positioner Siming Basic positioner Basic positioner Basic positiner                                                                                                    |
| Wessages and monitoring                                                                                                    |
| Generation         Generation         Generation         Generation         Generation         Generation         Generation         Generation         Help           Construction         Generation         Generation         Generation         Generation         Help                                                                                                    |
| Project 6 SERVO_02                                                                                                    |
| Image: Operative in the second second se |
| Level Message                                                                                                    |
| Ng         All           1         Information         Draw unit 1 Conv RAM to ROM nerformed successfully                                                                                                    |
| Filtering through selection of a predefined filter or input of a character string.                                                                                                    |
| Alams Target system output                                                                                                    |
| ress_El to open Help display. [ISO Ind. Ethernet -> Intel(R) 82577LC Gis                                                                                                    |

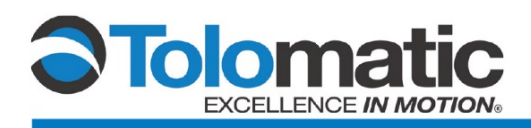

#### Performing the measurement

Under Commissioning, open the control panel and navigate to the 'Stationary/tuning measurement' tab.

| Project Edit Target system View Options Window Help                                                                                                    |
|----------------------------------------------------------------------------------------------------|
|                                                                                                    |
| Drives     Drives     Drives     Drives     Drives     Drives     Drive set     Drive set     Drive navigator     Drive navigator     Drive n |
| Drive_unit_1-SERV0_02     Hep                                                                                                    |
| Assume Control Priority         I         0         avg         n selpoint specification         •           Image: CDS:         0         0         0         x         n x         100 x         2002           Image: Enables         DDS:         0         0         000 rpm         0.00 rpm         100 rpm                                                                                                    |
| Enables available     [31] Ready for switching on - set "ON/OFF1" = "0/1" (p0840)     Dignostics     Specified Actual     Output frequency smoothed                                                                                                    |
|                                                                                                    |
| Control penel                                                                                                    |
| Press.FL to open Help display. ISO Ind. Ethernet -> Intel(R) 82377LC Git Online mode                                                                                                    |

In the 'Meas. type' menu, select 'Encoder adjustment'.

| 🏠 Project Edit Targetsystem View Options Window Help                                                                                                    | _ 8 ×      |
|----------------------------------------------------------------------------------------------------|------------|
|                                                                                                    |            |
|                                                                                                    | 1          |
| Tachandom Stationary/turning measurement                                                                                                    |            |
| → Nonen-long/closed-long c                                                                                                    | *          |
| Functions     Meas type     125.00 µs                                                                                                    |            |
| Messages and monitoring                                                                                                    |            |
| Commissioning                                                                                                    | E          |
| Complete calculation of the motor/control parameters                                                                                                    |            |
| -> Device trace Stationary measurement Value Unit •                                                                                                    |            |
| Function generator     Introductional     Introductional     Intr |            |
| -> Measuring function p1981[0] PolID distance max 10 *                                                                                                    |            |
| Automatic controller     p325(0)     Motor pole position identification current 1st phase     0.000     Arms                                                                                                    |            |
| Stationary/turning me p329(0) Motor pile poston deministration current 0.00 Arms     Della motione based current 2.40 Arms                                                                                                    |            |
| Communication     Protocol Paulo motor-based rise time     10 ms                                                                                                    |            |
| P1995[0] PolD motion-based gain 3.329 Nms/rad *                                                                                                    |            |
| BINAMICS LIBRARIES                                                                                                    |            |
| Construction Construction  | <b>T</b>   |
| - 22:2 CDS [0 (Activ - DDS) [0 (Activ - MDS) [0 (Active) - MDS] [0 (Active)                                                                                                    | Close Help |
|                                                                                                    |            |
| Trujeta Control_Unit ) 🛣 Measuring function 🏠 SERVU_U2                                                                                                    |            |
|                                                                                                    | 1          |
| Drive_uni_1 - SERV0_02                                                                                                    |            |
| Assume Created Priority                                                                                                    | *          |
|                                                                                                    |            |
|                                                                                                    |            |
| DDS: 0                                                                                                    | -          |
|                                                                                                    | =          |
| Enables available     L51J Heady for switching on - set "ON/OFF1" = "0/1" (p0840)     Output frequency smoothed                                                                                                    |            |
| Diagnostics Specified Actual                                                                                                    |            |
| Q OFF1 enable Speed: UU UU rpm 0.012                                                                                                    |            |
| C0: Output voltage smoothed                                                                                                    |            |
| Versenable coeration 0.0 Vms                                                                                                    | -          |
| 🛛 🚺 Alarms 💋 Control panel 🛛 Trace time diagram 🔠 Target system output 🔛 Comple/check output 🔛 Load to PG output 🔛 Trace info                                                                                                    |            |
| Press El topone Hela disalav.                                                                                                    |            |

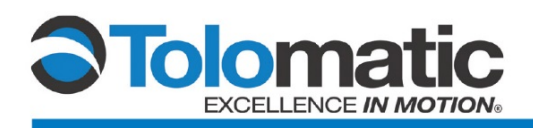

Select '[10] Motion-based' technique under the value parameter selection menu.

| Project Edit Target system View Option   | ns Window Help                                                                                                    | × |
|------------------------------------------|----------------------------------------------------------------------------------------------------|---|
|                                          |                                                                                                    |   |
| Drives                                   | Stationary/turning measurement                                                                                                    |   |
| SERVO_02                                 | Maar Inner                                                                                                    | i |
| Configuration                            | Encoder adjustment   Next measurement                                                                                                    |   |
|                                          | The following parameters have to be configured before the measurement:                                                                                               | - |
|                                          | Parameter     +     Parameter text     Value     Unit       n199000     PolD technique     f100 technique                                                            |   |
|                                          | p1981(0) PolD distance max (0) Saturation-based 1st + 2nd harmonics * Endstructurent 1st phase (11) Saturation-based 1st harmonics / Arms                            |   |
| Messages and monitoring<br>Commissioning | p329(0) Meter pole position identification current (4) Saturation based 2-stage Arms<br>of 993(0) PolD motion-based current (10) Metion-based Arms                   |   |
| > Control panel                          | p1994(0) PolD motion-based rise time [20] Easticity-based ms<br>p1995(0) PolD motion-based gain [99] No technique selected [99] No technique selected [90] Nordina - |   |
| > Function generator                     | Statue: [0] No measurement Activate measurement                                                                                                    |   |
| Automatic controller                     |                                                                                                    |   |
| Stationary/turning me<br>Communication   | 22: 2 CDS: [0 [Activ - ] DDS: [0 [Activ - ] MDS: [0 [Active] ]                                                                                                    | 1 |
| Project                                  |                                                                                                    |   |
| ×                                        |                                                                                                    | 1 |
| Drive_unit_1 - SERVU_02                  | _ liss ss _ nep                                                                                                    |   |
| Assume Control Priority                  | 0 v 000                                                                                                    | â |
| CDS: 0                                   |                                                                                                    | = |
| 0 r . H                                  |                                                                                                    |   |
| Chables available                        | Specified Actual Dulput frequency smoothed                                                                                                    |   |
|                                          | Speed 0.0 mm 0.0 Hz                                                                                                    |   |
|                                          |                                                                                                    | - |
| Press El to open Help direlay            | ISO Ind. Ethamat as Inda/DI 925721.C Gir Online mode                                                                                                    | _ |
| Freati t to ober rielo disoldy.          | 150 Ind. Ethernet ** Internet 62577EC OK CHARTE INTER                                                                                                    |   |

Activate the measurement, review and close the prompt.

| 🙍 Project Edit Targetsystem View Options Window Help                                                                                                    |
|----------------------------------------------------------------------------------------------------|
|                                                                                                    |
| Stationagy/turning measurement Stationagy/turning measurement Stationagy/turning measurement Stationagy/turning measurement Meas: type:  Stationagy/turning measurement  Stationagy/turning measurement                                                                                                    |
| Control logic     Control logic     Control |
| Drive_unit_1 - SERVO_02     Image: Image: Imag                      |
| Press E1 to open Help display. ISO Ind. Ethernet -> Intel(R) 82577LC Gig Online mode                                                                                                    |

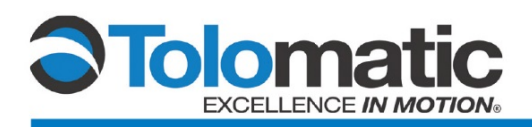

#### Assume Priority control

A

| a ridect control panel cuit largersystem view Options window hep                                                                                                    |                                                                                                    |
|----------------------------------------------------------------------------------------------------|----------------------------------------------------------------------------------------------------|
|                                                                                                    |                                                                                                    |
| Stationagy/turning measurement     Stationagy/turning measurement     Sopen-loop/closed-loop      Sopen-loop/closed-loop      Sopen-loop/ | 125.00 µs           Next measurement           Value           110           100           0.000           Arms           2.40           3.329           Nms/rad           Desctivale measurement |
| m     m     m     m     m     m     m     m     m     m     m     m     m     m     m     m     m     m     m     m     damage.     m     damage.     m     m                                                                                                    | 200%                                                                                                    |
| Enables available     [31] Ready for switching on - set "ON/OFF1" = "0/1" (p0840)     Diagnostics     Specified Actual     Output frequency smoothed     Output frequency smoothed    |                                                                                                    |
| 🛛 🔜 Alaamise 🔽 Currinia pariera   💼 Trace time diagram   🌐 Target system ourput   🌐 Complexioneck ourput   🔠 Load to Pis output   🏢 Trace into   🏢 BlCU server   🔽                                                                                                    | Uragnostics overview                                                                                                    |
| Press F1 to open Help display. ISO Ind. Ethern                                                                                                    | net -> Intel(K) 8257/LC Gig Unline mode                                                                                                    |

Check 'Enables' and turn the drive on by pressing the green 'I' box to perform measurement. The drive will momentarily turn on to initiate the measurement.

| 🏦 Project Control panel Edit Target system View Options Window Help                                                                                                    |                                                                  |                                 | _ 8 ×          |
|----------------------------------------------------------------------------------------------------|------------------------------------------------------------------|---------------------------------|----------------|
|                                                                                                    | *[ <u>[</u> ]                                                    | ₩ ₩                             |                |
| Image: Stationary/tuning measurement       Image: Stationary/tuning measurement       Image: Stationary tuning measurement       Image: Stationary tuning measurement       Image: Stationary tuning measurement       Image: Stationary tuning measurement       Image: Stationary tuning measurement       Image: Stationary tuning measurement       Image: Stationary tuning measurement       Image: Stationary tuning measurement       Image: Stationary tuning measurement       Image: Stationary tuning measurement       Image: Station                                                                                                    | [<br>Next measu                                                  | 125.00 μs<br>rement             |                |
| S Commissioning     /      Control panel     The following parameters have to be configured before the measurement:                                                                                                    |                                                                  |                                 |                |
| Device trace     Device trace     Device trace     Parameter + Parameter text     P180(0)     PolD technique     P180(0)     PolD technique     P180(0)     PolD technique     p1981(0)     PolD technique     p1981(0)     PolD technique     p1981(0)     PolD technique     p1981(0)     PolD technique     p1981(0)     PolD technique     p1981(0)     PolD technique     p1981(0)     PolD technique     p1981(0)     PolD technique     p1981(0)     PolD technique     p1981(0)     PolD moton-based current     p1981(0)     PolD moton-based current     p1981(0)     PolD moton- | Value [10] Motion-be 10 0.000 0.00 2.40 100 3.329 Deactivate mea | Unit  Arms Arms Arms Ms Nms/rad | · ·            |
| →         →         →         →         →         →         →         →         →         →         →         →         →         →         →         →         →         →         →         →         →         →         →         →         →         →         →         →         →         →         →         →         →         →         →         →         →         →         →         →         →         →         →         →         →         →         →         →         →         →         →         →         →         →         →         →         →         →         →         →         →         →         →         →         →         →         →         →         →         →         →         →         →         →         →         →         →         →         →         →         →         →         →         →         →         →         →         →         →         →         →         →         →         →         →         →         →         →         →         →         →         →         →         →         →         →         →                                                                                                            |                                                                  |                                 | 🕸 💋 Close Help |
| X         Drive_unit_1 - SERVO_02         X         Rep           Give up control priority         In setpoint specification         In =         0% n x 100 % = 2           Image: CDS:         0         Image: CDS:         0         Image: CDS:         0% n x 100 % = 2                                                                                                    | 00%                                                              |                                 |                |
| Enables available     [31] Ready for switching on - set "ON/OFF1" = "0/1" (p0840)     Diagnostics     Specified Actual     Output frequency smoothed     Output frequency smoothed     OUTP1 enable     OFF1 enable     OFF1 enable     OUTput     OUTput   |                                                                  |                                 | *              |
| Press El to open Help display.                                                                                                    | -> Intel(R) 82577L                                               | <br>C Giç <mark>Onli</mark>     | ne mode        |

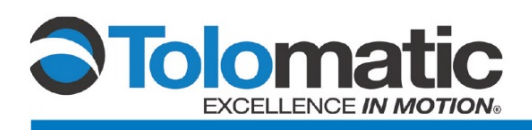

Scroll to the bottom of the 'Stationary/tuning measurement' screen and confirm that an 'Angular commutation offset' has been identified.

| Project Edit Target system View Options                                                                                                    | Window Help - 6                                                                                                    |
|----------------------------------------------------------------------------------------------------|----------------------------------------------------------------------------------------------------|
|                                                                                                    |                                                                                                    |
| Drives     Drives     Drives     Drives     Drives     SERVO_02     Drives     Sconfiguration     Sconfiguration     Sconfiguration     Sconfiguration                                                                                                    | Stationary/turning measurement             Image: The drive must be switched on, e.g. via the control panel, to start the measurement. <ul></ul>                                                                                        |
| Control logic     Control logic     Soften Control logic     Soften Copy/closed-loop c     Soften Copy/closed-loop c     Soften Control Soften Control | Parameter     Parameter     Value     Unit       p431[0]     Angular commutation offset     38.76     *                                                                                                    |
| Stationary/turning me     Scommunication     Project                                                                                                    | 22:2 CDS: 0 (Activ → DDS: 0 (Activ → MDS: 0 (Active)<br>★ Close Help                                                                                                    |
| X Trive_unit_1 - SERVO_02 Give up control pionity                                                                                                    | ▼         8         Help           0         ▲▼         In selpoint specification         ▼           n =         0         rpm         0%         n ≤ 200%           0.000 rpm         0.000 rpm         0.000 rpm                     |
| Enables available     Diagnostics     Differenable     OFF1 enable     OFF1 enable     Control panel     Control panel                                                                                                    | Specified         Actual         Output frequency smoothed         ▼           Specified         Actual         0.0         0.0         0.0         •           Toronace         0.00         0.00         Nm         •0.0 Hz         • |
| Press F1 to open Help display.                                                                                                    | Control priority (Drive control nanel) - stop with snacebar ISO Ind. Ethernet -> Intel(R) 82577LC Gir Online mode                                                                                                    |

Tuning is now complete.